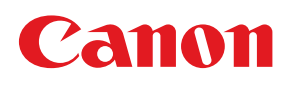

# COLOR LASER BEAM PRINTER COLOR COLOR LASER SHOT LBP-2360/2300/2260/2200/2160

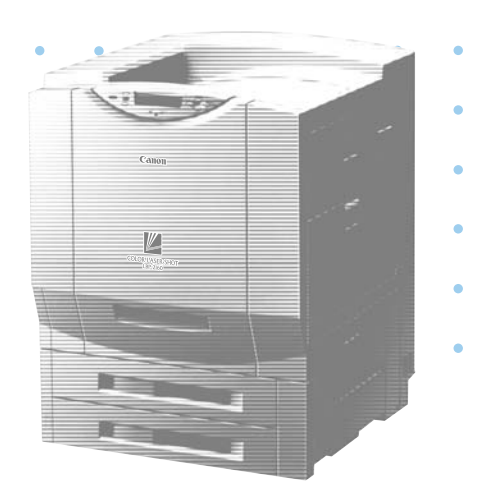

# **USER'S GUIDE**

# Table of Contents

| 2  |
|----|
| 4  |
|    |
| 8  |
| 9  |
| 11 |
| 11 |
|    |
|    |
| 17 |
| 19 |
| 20 |
| 21 |
| 21 |
| 22 |
|    |
|    |
| 27 |
| 32 |
| 37 |
| 42 |
| 44 |
| 46 |
|    |
|    |
| 50 |
|    |
| 51 |
|    |

# Turning the Power on and off [For LBP-2260]

To operate the printer, press the power button to turn the printer on. After the printer and options go through a status check and calibration, printing is enabled.

To turn the printer off, check printer status and then follow the instructions below to turn the printer off. When you turn the power off, all data in the printer's memory is lost. To prevent print data that you need from being accidentally erased and to prevent data from being erased from another computer when the printer is connected to a network, always check that the  $\forall \exists \forall$  and HDD indicators (when a hard disk drive is attached) are off before you turn the printer off.

#### Turning the Power on

To turn the power on follow the instructions below.

Press the power button on the printer.

The power button will now be in a presseddown state.

The operation panel indicators and the display comes on and the status of the printer and optional device(s) is self-diagnosed. If the results of the self-diagnosis are normal, the printer and options will then be calibrated. When calibration is completed, the  $\pi \sim \overline{7} \prec \overline{2}$  indicator, the 印刷可 indicator and the selected paper feed indicator come on and printing is enabled when the message  $[00 \quad \overline{7} \sim \overline{7} \vee \quad \pi \land \overline{7}]$  appears on the display.

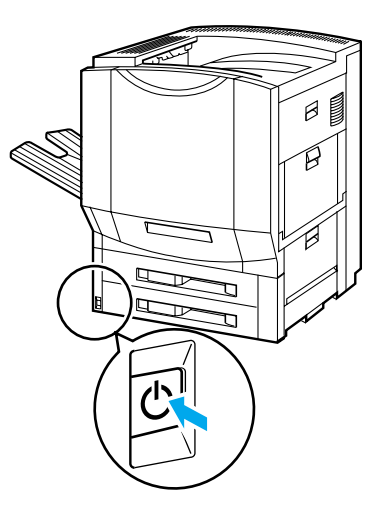

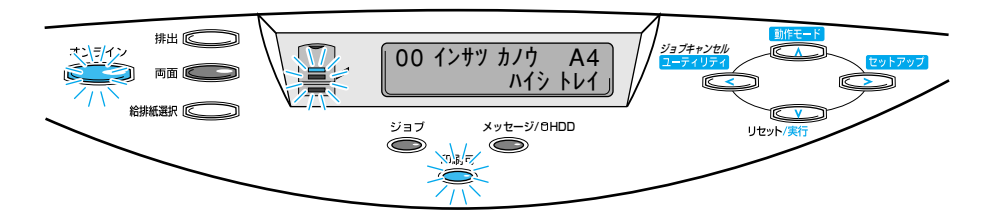

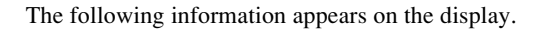

Currently selected paper feed size

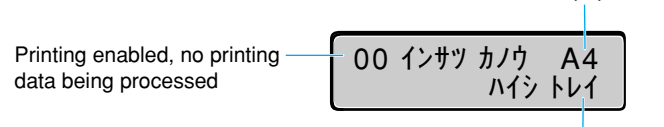

Currently selected output tray

#### Power saving (Sleep mode)

The printer will go into sleep mode to save power if no operations are carried out and no data is sent from the computer for a set time.

Sleep mode is automatically canceled if data is sent from the computer or an operation panel key is pressed.

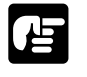

- The printer will take longer (a maximum of 5 minutes) to warm up (the time the fixing assmbly temperature takes to rise) if it has been in sleep mode for a long time.
- The factory setting for sleep mode is 60 minutes. You can use the menu function to change this to 15, 30, 60 or 180 minutes.

#### Turning the Power off

The procedure for turning the power off differs depending on whether or not a hard disk drive is installed. If a hard disk drive is installed, always turn the power off by following the instructions given for protecting the hard disk drive. ( $\rightarrow$  p. 5)

- ſ⊑
- If the printer is connected to a network, check that other computers are not printing before you turn the power off.
- If you turn the power off when the ジョブ indicator is on, any printing data remaining in the printer's memory as well as printing data spooled on the hard disk that is being processed (other than print data that has completed storage processing) will be lost. Wait until the printing data that you need has finished printing or go off-line, press the (排出) key to output the printing data then turn the power off.
- Do not turn off the printer while printing.
- Do not turn off the printer during the self-diagnosis carried out immediately after turning the power on.
- If a hard disk drive is installed, always check that the HDD indicator (green) is not on. If the power is turned off while the HDD indicator (green) is on (while the hard disk drive is being written into), this will damage the hard disk drive and may render it inoperable.
- If a message appears on the display indicating that the NVRAM is initializing or that the NVRAM is being written into, check that the message has disappeared before you turn the power off.
- If a message appears on the display indicating the flash memory is being written into or that the flash memory is being erased, check to make sure the message has disappeared before you turn the power off.

#### If no hard disk drive is installed

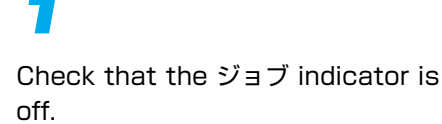

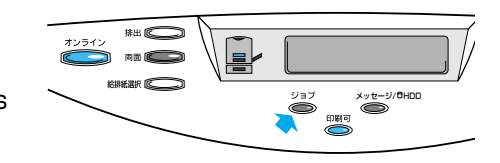

Press the power button on the printer.

The power button will pop up.

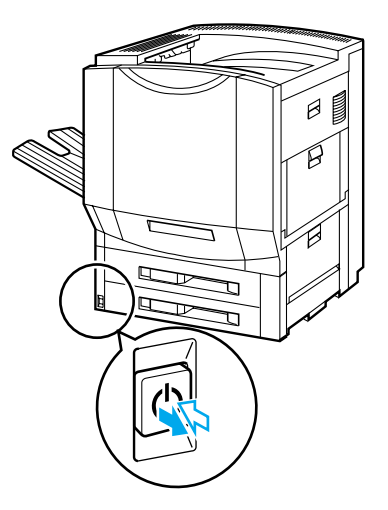

When the power is turned off, the internal cooling fan on the rear panel of the printer will continue to operate until the interior of the printer has been fully cooled off. If you want to remove the power cable, wait until the cooling fan has completely stopped (approx. 30 minutes).

#### If a hard disk drive is installed

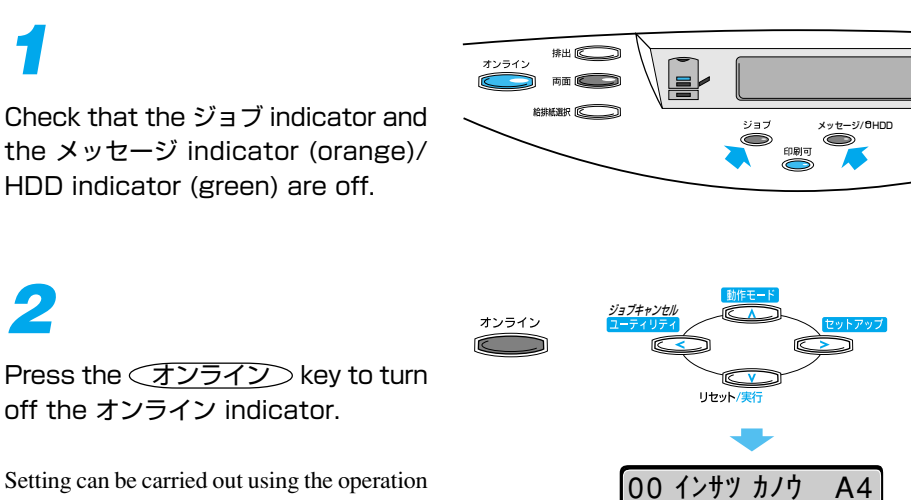

panel.

ハイシ トレイ

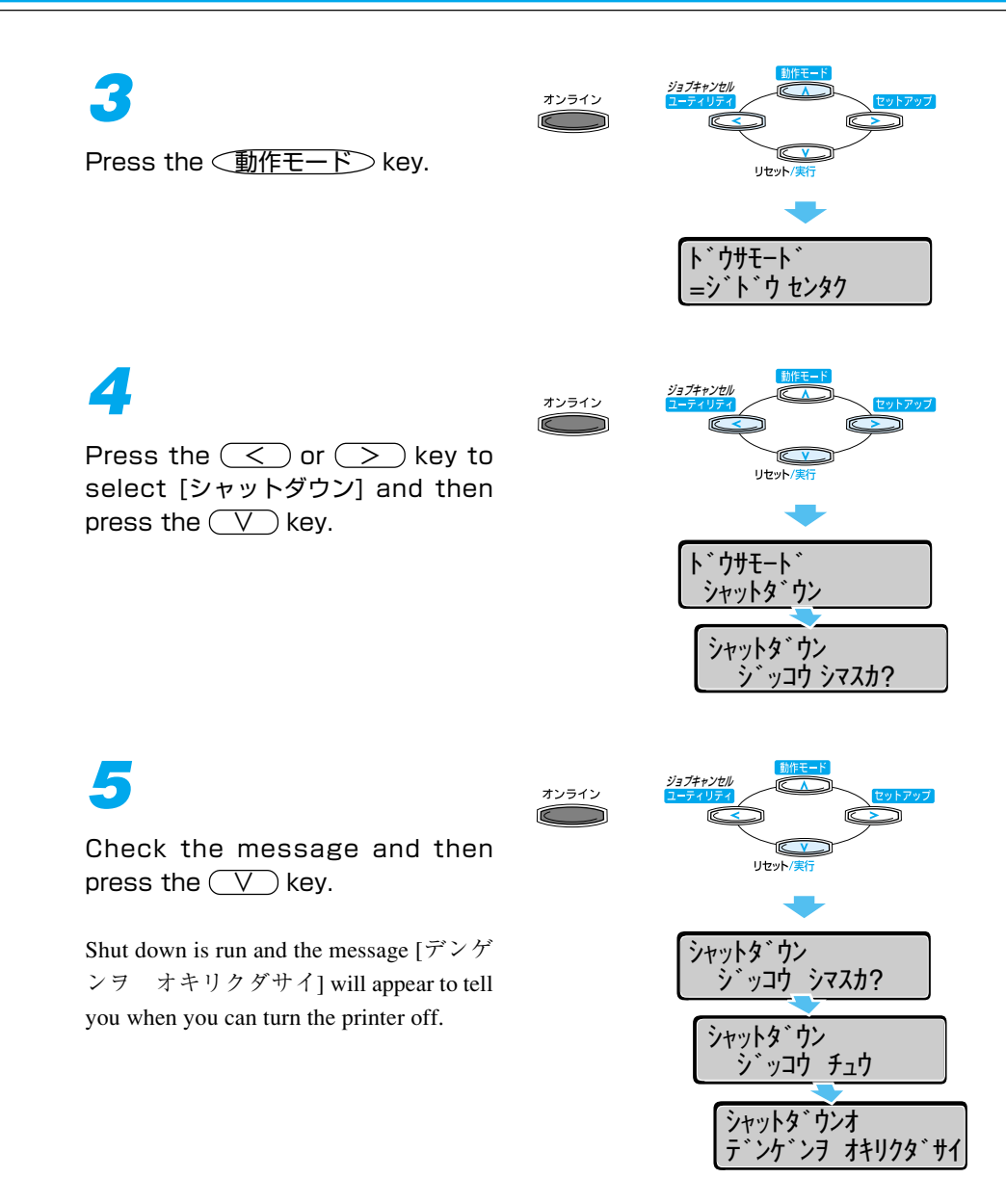

- If there is a job on the hard disk for which operations have been stopped, the message [ジョブガ ノコッテイマス] will appear. When shut down is run, all jobs will be deleted. However, jobs that have been stored for printing will be saved on the hard disk. If you want to continue printing, press the (オンライン) key to go on-line.
- Shut down cannot be stopped once it has been started. If you want to turn the printer on again, follow the instructions on the display and turn the power back on after you have turned it off.

The power button will pop up.

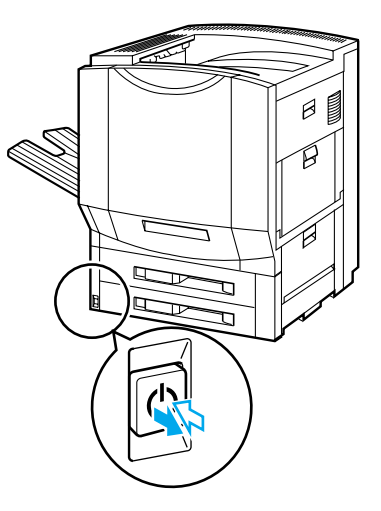

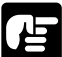

When the power is turned off, the internal cooling fan on the rear panel of the printer will continue to operate until the interior of the printer has been fully cooled off. If you want to remove the power cable, wait until the cooling fan has completely stopped (approx. 30 minutes).

# Turning the Power on and off [For LBP-2160]

After the printer and options go through a status check and calibration, printing is enabled. When the power is turned off, all of the printing data in the memory is lost. Always check that the  $\Im \exists \forall$  indicator is off before turning the power off in order to avoid deleting important printing data by accident or deleting printing data from another computer when connected to a network.

#### Turning the Power on

To turn the power on follow the instructions below.

Press the power button on the printer.

The power button will now be in a presseddown state.

The operation panel indicators and the display comes on and the status of the printer and optional device(s) is self-diagnosed.

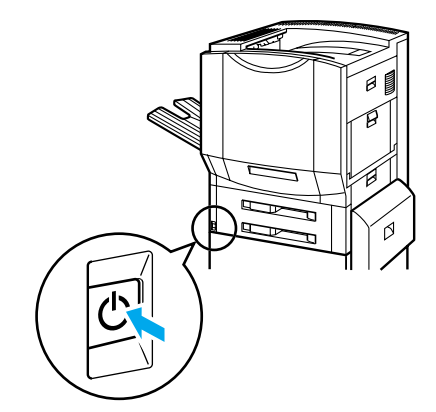

If the results of the self-diagnosis are normal, the printer and options will then be calibrated. When calibration is completed, the オンライン indicator, the 印刷可 indicator and the selected paper feed indicator come on and printing is enabled when the message [00 インサツ カノ ウ] appears on the display.

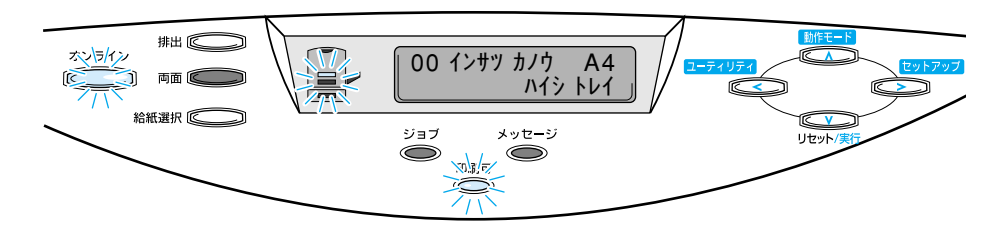

The following information appears on the display.

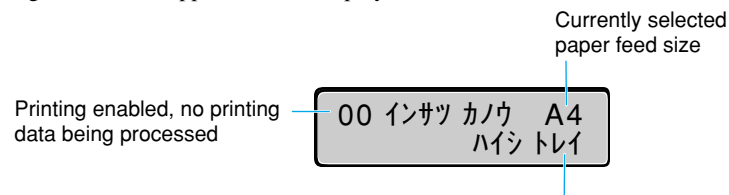

Currently selected output tray

#### Turning the Power off

To turn the power off follow the instructions below.

- If the printer is connected to a network, check that other computers are not printing before you turn the power off.
- If you turn the power off when the ジョブ indicator is on, any printing data remaining in the printer's memory will be lost. Go off-line, press the ①排出⊃ key to output the printing data then turn the power off.
- Do not turn off the printer while printing.
- Do not turn off the printer during the self-diagnosis carried out immediately after turning the power on.

## 1

占

Check that the  $\forall \exists \forall$  indicator is off.

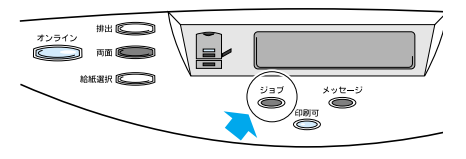

## 2

Press the power button on the printer.

The power button will pop up.

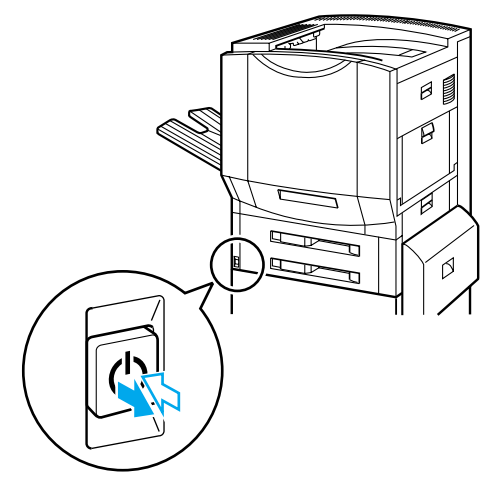

#### 

When the power is turned off, the internal cooling fan on the rear panel of the printer will continue to operate until the interior of the printer has been fully cooled off. If you want to remove the power cable, wait until the cooling fan has completely stopped (approx. 30 minutes).

#### Power saving (Sleep mode)

The printer will go into sleep mode to save power if no operations are carried out and no data is sent from the computer for a set time.

Sleep mode is automatically canceled if data is sent from the computer or an operation panel key is pressed.

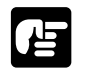

- The printer will take longer (a maximum of 5 minutes) to warm up (the time the fixing assembly temperature takes to rise) if it has been in sleep mode for a long time.
- The factory setting for sleep mode is 60 minutes. You can use the menu function to change this to 5, 15, 30, 60 or 180 minutes.

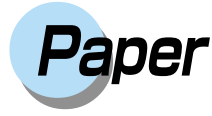

#### Paper Sources [For LBP-2260 only]

In its normal state the printer has three possible paper sources, two paper cassettes and a paper tray. If you attach the optional 2000-sheet paper deck and  $2 \times 500$ -sheet paper deck, you will be able to use up to five paper sources.

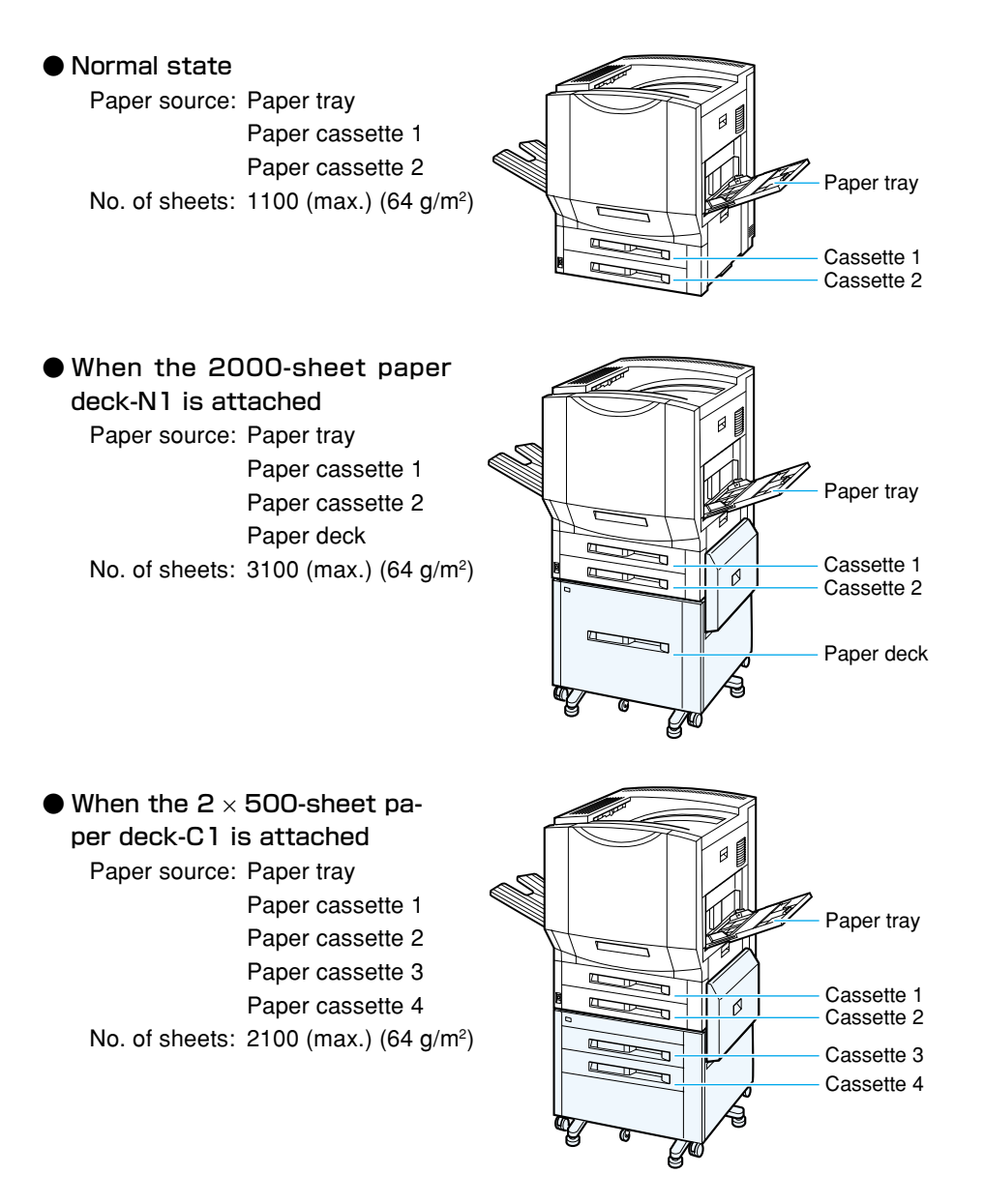

When the 2 × 500-sheet paper deck-C1L is attached
Paper source: Paper tray
Paper cassette 1
Paper cassette 2
Paper cassette 3
Paper cassette 4
No. of sheets: 2100 (max.) (64 g/m<sup>2</sup>)

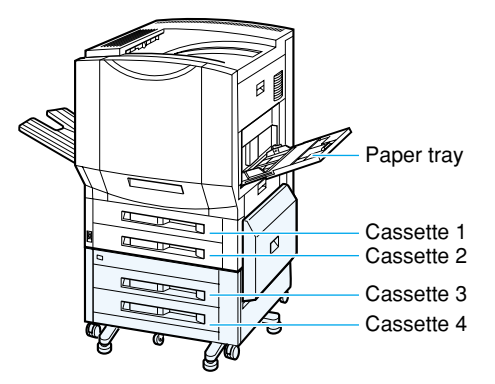

## Compatible Paper [For LBP-2260 only]

This printer can use the following types of paper.  $\bigcirc$  indicates that both single-side and duplex printing using an optional duplex unit is possible.  $\bigcirc$  indicates that only single-side printing is possible,  $\triangle$  indicates that printing subject to restrictions is possible and  $\times$  indicates that printing cannot be performed.

|                             | Paper source |            |            |            |            |            |
|-----------------------------|--------------|------------|------------|------------|------------|------------|
| Paper type                  | Paper tray   | Cassette 1 | Cassette 2 | Cassette 3 | Cassette 4 | Paper deck |
|                             |              |            |            | (option)   | (option)   | (option)   |
| Plain paper                 |              |            |            |            |            |            |
| (64-105 g/m <sup>2</sup> )  |              |            |            |            |            |            |
| A5                          | O            | © *1       | ×          | © *1       | ×          | ×          |
| B5                          | 0            | © *2       | ×          | © *2       | Х          | ×          |
| A4                          | Ô            | O          | O          | O          | O          | O          |
| A4R                         | O            | ×          | ×          | ×          | ×          | ×          |
| B4                          | Ô            | 0          | 0          | Ô          | 0          | O          |
| A3*3                        | Ô            | ×          | O          | ×          | O          | O          |
| Letter                      | Ô            | 0          | Ô          | Ô          | 0          | Ô          |
| Letter R                    | Ô            | Х          | Х          | Х          | Х          | Х          |
| Executive                   | Ô            | ×          | ×          | ×          | Х          | ×          |
| Legal*3                     | Ô            | 0          | Ô          | Ô          | 0          | Ô          |
| Ledger*3                    | 0            | ×          | Ô          | ×          | 0          | O          |
| User paper                  |              |            |            |            |            |            |
| width: 98.4-304.8 mm        | 0            | ×          | ×          | ×          | ×          | ×          |
| length: 190-469.9 mm        |              |            |            |            |            |            |
| Thick paper                 |              |            |            |            |            |            |
| (106-135 g/m <sup>2</sup> ) |              |            |            |            |            |            |
| A5                          | 0            | ×          | ×          | ×          | X          | ×          |
| B5                          | 0            | ×          | ×          | ×          | ×          | ×          |
| A4                          | 0            | ×          | ×          | Х          | ×          | Х          |
| A4R                         | 0            | X          | Х          | Х          | ×          | Х          |
| B4                          | 0            | Х          | Х          | Х          | Х          | Х          |
| A3                          | 0            | ×          | ×          | Х          | ×          | Х          |
| Letter                      | 0            | X          | Х          | Х          | ×          | Х          |
| Letter R                    | 0            | Х          | Х          | Х          | Х          | Х          |
| Executive                   | 0            | ×          | ×          | ×          | Х          | ×          |
| Legal                       | 0            | X          | Х          | Х          | ×          | Х          |
| Ledger                      | 0            | Х          | Х          | Х          | Х          | Х          |
| User paper                  |              |            |            |            |            |            |
| width: 98.4-304.8 mm        | 0            | ×          | ×          | ×          | ×          | ×          |
| length: 190-469.9 mm        |              |            |            |            |            |            |
| Glossy paper A4             | 0            | X          | X          | Х          | ×          | Х          |
| Transparencies A4           | 0            | X          | X          | Х          | ×          | Х          |
| Label sheet A4              | 0            | ×          | ×          | X          | ×          | X          |

#### Paper sizes

\*1 Can be loaded when the optional CS-82 (A5R) 500-sheet cassette is installed.

\*2 Can be loaded when the optional CS-82 (B5R) 500-sheet cassette is installed.

\*3 Both sides can be printed if optional extra RAM memory is installed.

|                                     | Paper source |             |             |             |             |               |
|-------------------------------------|--------------|-------------|-------------|-------------|-------------|---------------|
| Paper type                          | Paper tray   | Cassette 1  | Cassette 2  | Cassette 3  | Cassette 4  | Paper deck    |
|                                     |              |             |             | (option)    | (option)    | (option)      |
| Plain paper (64 g/m <sup>2</sup> )  | approx. 100  | approx. 500 | approx. 500 | approx. 500 | approx. 500 | approx. 2,000 |
| Thick paper (128 g/m <sup>2</sup> ) | approx. 50   | Х           | Х           | Х           | Х           | X             |
| Glossy paper                        | approx. 50   | Х           | Х           | Х           | Х           | Х             |
| Transparencies                      | approx. 50   | X           | X           | X           | Х           | X             |
| Label sheet                         | approx. 40   | ×           | ×           | ×           | ×           | Х             |

#### No. of Sheets Stored in Paper Source

#### No. of Sheets Output

|                                     | Output           |                  |                         |  |  |  |
|-------------------------------------|------------------|------------------|-------------------------|--|--|--|
| Paper type                          | Output tray      | Sub-output tray  | Bins 1-7                |  |  |  |
|                                     |                  | (non-sorter bin) | (option)                |  |  |  |
| Plain paper (64 g/m <sup>2</sup> )  | approx. 300      | approx. 100      | 120 sheets for each bin |  |  |  |
| Thick paper (128 g/m <sup>2</sup> ) | $\triangle^{*4}$ | approx. 50       | ×                       |  |  |  |
| Glossy paper                        | $\triangle^{*4}$ | 1                | ×                       |  |  |  |
| Transparencies                      | $\triangle^{*4}$ | 1                | ×                       |  |  |  |
| Label sheet                         | △*4              | approx. 40       | X                       |  |  |  |

\*4 If a bin in a 7-bin sorter is specified for output, printing is carried out and an error skip is performed, the paper will be output into the output tray. You can also set a standard output destination, but because that may result in curled or wrinkled paper, we recommend that the sub-output tray (non-sorter bin) be used.

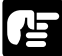

- When printing on both sides of a sheet of paper, always use the optional duplex unit. Do not make a manual duplex print from the paper tray.
- If you have loaded A3- or Ledger-size paper into a tray, make sure that the paper is at least 75 g/m<sup>2</sup>.
- When you load A5- or B5-size paper into the paper tray, load it in the lengthwise feed direction.
- When you load label sheet into the paper tray, insert it in the lengthwise feed direction. If you have set [トレイ ヨウシ サイズ] in the paper feed menu to [A4R] or you have set it to [フリー], set [ヨウシノムキ] to [タテオクリ].

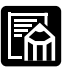

- If a paper deck is connected, consecutive printing may be temporarily suspended, no matter what the paper source is, in order to monitor the status of the paper deck.
- When the printer's upper cassette (cassette 1) or the 2 × 500-sheet paper deck's upper cassette (cassette 3) is changed to the optional 500-sheet cassette CS-82 (B5R or A5R), B5- or A5-size paper may be loaded.
- The optional 500-sheet universal cassette UC-82 may be replaced by the printer's upper cassette (cassette 1) or the 2 × 500-sheet paper deck's upper cassette (cassette 3).
- The optional 500-sheet universal cassette UC-82K may be replaced by the printer's lower cassette (cassette 2) or the 2 × 500-sheet paper deck's lower cassette (cassette 4).

#### Compatible Paper [For LBP-2160 only]

In this printer, paper can be fed from the paper cassette, paper tray or the 2000-sheet paper deck (optional). Different types of paper can be loaded into each paper source. Make sure that you load the paper properly.

Use the correct paper in order to get the best performance from your printer. Using imcompatible paper can lead to reduced printing quality and paper jamming.

| Paper source   | Paper type     | Size                                           | Weight<br>(g/m²) | Max.<br>sheet no.                     | Paper type/<br>media setting |
|----------------|----------------|------------------------------------------------|------------------|---------------------------------------|------------------------------|
| Upper cassette | Plain paper    | A4, B4, Letter, Legal                          | 64-105           | approx. 500<br>(64 g/m <sup>2</sup> ) | フツウシ                         |
| Lower cassette | Plain paper    | A4, B4, A3, Letter, Legal,<br>Ledger           | 64-105           | approx. 500<br>(64 g/m <sup>2</sup> ) | フツウシ                         |
| Paper tray     | Plain paper    | width: 98.4-304.8 mm<br>length 190-469.9 mm    | 64-105           | approx. 100<br>(64 g/m <sup>2</sup> ) | フツウシ                         |
|                | Thick paper    | width: 98.4-304.8 mm<br>length 190-469.9 mm    | 106-135          | approx. 50<br>(128 g/m <sup>2</sup> ) | アツガミ                         |
|                | Glossy paper   | A4 (Canon Color Laser<br>Glossy paper GF-1 A4) | _                | approx. 50                            | コウタク<br>フィルム                 |
|                | Transparencies | A4 (Canon Color Laser<br>OHP paper TR-1 A4)    | _                | approx. 50                            | OHP                          |
|                | Label sheet    | A4 (Canon domestic<br>label sheet: 7.8 g)      | _                | approx. 40                            | アツガミ                         |

#### Standard status

We recommend using 75 g/m<sup>2</sup> or heavier paper when loading A3- and Ledgersize paper.

- Loading A5 and B5 paper into the paper cassette requires the optional 500sheet upper cassette CS-82 (B5R or A5R).
- Always load A5 or B5 size paper or label sheet lengthwise into the paper tray and change [ヨウシノムキ] in the paper feed menu to [タテオクリ]. A5-and B5- size paper and label sheet cannot print if fed widthwise.

| Paper source                            | Paper type  | Size                                 | Weight<br>(g/m²) | Max.<br>sheet no.                       | Paper type/<br>media setting |
|-----------------------------------------|-------------|--------------------------------------|------------------|-----------------------------------------|------------------------------|
| 500-sheet upper cassette (CS-82 B5R)    | Plain paper | B5 lengthwise                        | 64-105           | approx. 500<br>(64 g/m <sup>2</sup> )   | フツウシ                         |
| 500-sheet upper cassette<br>(CS-82 A5R) | Plain paper | A5 lengthwise                        | 64-105           | approx. 500<br>(64 g/m <sup>2</sup> )   | フツウシ                         |
| 2000-sheet paper deck<br>(PD-82)        | Plain paper | A4, B4, A3, Letter,<br>Legal, Ledger | 64-105           | approx. 2,000<br>(64 g/m <sup>2</sup> ) | フツウシ                         |

#### When using optional equipment

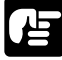

- We recommend using 75 g/m<sup>2</sup> or heavier paper when loading A3 and Ledger sizes.
- To print on both sides of the paper, use the optional duplex unit. Manually printing both sides from the paper tray can lead to reduced printing quality.
- Before selecting paper, carefully read the instructions, "Paper" ( $\rightarrow$  p. 16).

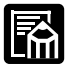

 If the optional 2000-sheet paper deck is connected, consecutive printing may be temporarily suspended, no matter what the paper source is, in order to monitor the status of the paper deck.

#### Compatible Paper [For LBP-2260/2160]

#### Plain paper

The printer can be loaded with any standard form paper of 98.4-304.8 mm width, 190-469.9 mm length and 64-105 g/m<sup>2</sup> weight including A5-, B5-, A4-, B4-, A3-, Executive-, Letter-, Legal- and Ledger-size paper.

Standard form paper can be fed from either the paper cassette, paper deck or paper tray. Attaching a duplex unit allows automatic duplex printing. All other sizes are fed from the paper tray and only one side can be printed.

#### Thick paper

This printer can be loaded with any standard form paper of 98.4-304.8 mm width, 190-469.9 mm length and 106-135 g/m<sup>2</sup> weight including A5-, B5-, A4-, B4-, A3-, Executive-, Letter-, Legal- and Ledger-size paper. Thick paper can be fed only from the paper feed tray and printed on only one side.

#### Glossy paper

To use glossy paper, use only dedicated Canon GF-1 A4 Color Laser Glossy paper (A4 size).

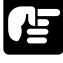

 GF-1 A4 Glossy paper is designed especially for use with the LBP-2160 and LBP-2260 printers. Do not use this paper in any other color laser printer or monochrome printer. Such use may result in printer malfunction or deterioration in picture quality.

#### Transparencies

To use transparencies, use only dedicated Canon TR-1 A4 Color Laser OHP paper.

- TR-1 A4 OHP paper is designed especially for use with the LBP-2160, LBP-2040 and the LBP-2260. Do not use this paper in any other color laser printer or monochrome printer. Such use may result in printer malfunction or deterioration in picture quality.
- Transparencies, other than that specified such as OHP paper for use with the LBP-2030 (Canon T-H1 A4 and T-H1 LTR Color Laser OHP paper), OHP for CLC, and OHP for monochrome use (Canon domestic LBP transparencies), must not be used in this printer. Such use may result in a malfunction in the fixing assembly, or deterioration of picture quality.

#### Label sheet

A4-size label sheet can be used in this printer.

- Do not use the following types of label sheet. If a paper type that does not conform to specifications is used, paper jams that are hard to remove may occur or printer malfunctions may be caused.
  - Sheet with labels that are likely to peel off, or sheet on which part of the labels have been used
  - · Coated sheet that can easily peel off from the backing sheet
  - · Label sheet with some adhesive surfaces exposed
- When putting label sheet in the paper tray, either place it in the lengthwise (vertical) direction and set [トレイ ヨウシ サイズ] in the paper feed menu to [A4R] or when setting it to [フリー] set [ヨウシノムキ] to [タテオクリ].

#### **Printable Areas**

The areas that can be printed on the paper are given below.

• Plain paper, thick paper, transparencies, glossy paper and label sheet Plain paper, thick paper, transparencies, glossy paper and label sheet can be printed in areas with a minimum margin of 5 millimeters.

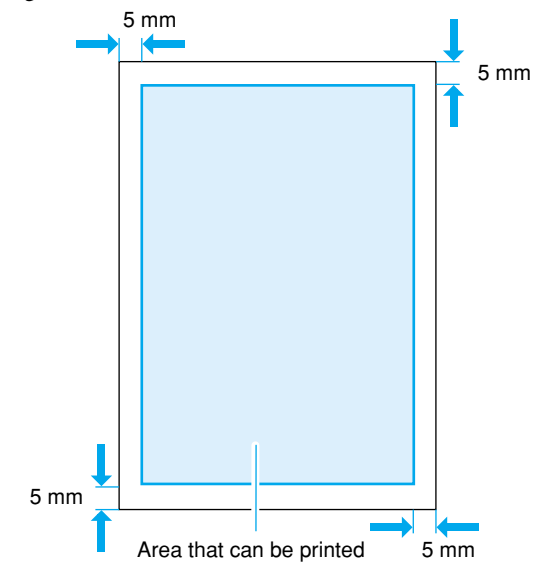

#### Incompatible Paper

In order to avoid paper jams and damaging the printer, do not use the following types of paper.

- Paper that jams easily
  - · Paper that is too thick or too thin
  - · Non-standard size paper
  - · Wet or damp paper
  - Torn paper
  - · Coarse or extremely smooth paper
  - · Paper with binder holes, serrated paper
  - · Curled paper, creased paper
  - Paper with special coatings on it (such as coatings especially for ink jet printers)
  - · Label sheet with labels that peel off easily
  - Paper that has already been used for photocopying or laser printing (reverse side also incompatible)
- Heat-sensitive paper
  - Paper with ink that melts, burns or gives off toxic vapors in the heat of the fixing assembly (approx. 180 °C)
  - Thermal paper
  - · Color paper with a processed surface
  - Specially coated paper (such as coatings especially for ink jet printers)
  - · Paper with adhesive on it
- Paper that can cause printer malfunction or damage
  - · Carbon paper
  - · Paper with staples, clips, ribbons or tape attached
- Paper on which toner cannot fix easily
  - Coarse paper such as pulp paper and Japanese writing paper, specially coated paper, paper with rough fibers

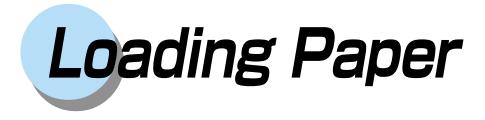

The paper sources for the printer are the paper cassette, the paper tray, the 2000-sheet paper deck and the 2 × 500-sheet paper deck (LBP-2260 only). The paper cassette and the paper deck may be preloaded with standard size paper such as A4 and B4. The paper tray can accommodate both standard sizes and non-standard sizes of paper, and the desired size of paper should be put in the feeder every time you want to use it. When the paper cassette and the paper tray run out, the display will show either the message  $[11 \exists \neg \dot{\nu} \dot{x}$   $\mathcal{T} \cup \neg \dot{\tau} \dot{\nu} )$  or  $[17 \quad \dot{\pi} \dot{\tau} \, \upsilon \uparrow \dot{\nu} ]$ , to show that the paper sources are empty. When you see these messages, load paper into the paper source.

#### Cautions when Loading Paper

Load paper only in the following circumstances. When the  $\forall \exists \forall, \forall \forall \forall \neg \forall \neg \forall \neg \forall d = \forall$  or HDD indicator (LBP-2260 only) is flashing on and off, this means that printing is underway. The paper cassette must not be pulled out when printing is in progress.

●When the ジョブ indicator and メッセージ indicator (orange) or HDD indicator (green) are off

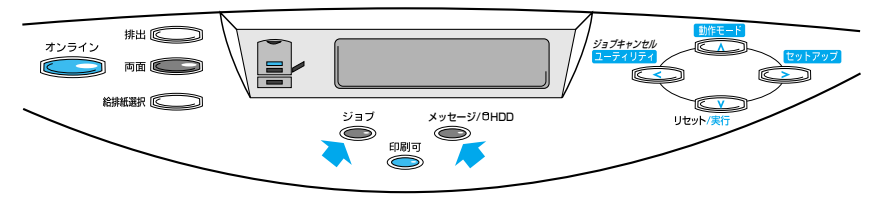

The LBP-2260 has been used as the example in the above diagram.

● When the message [ヨウシガアリマセン] appears on the display

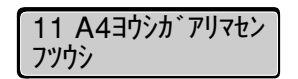

When the printer is off

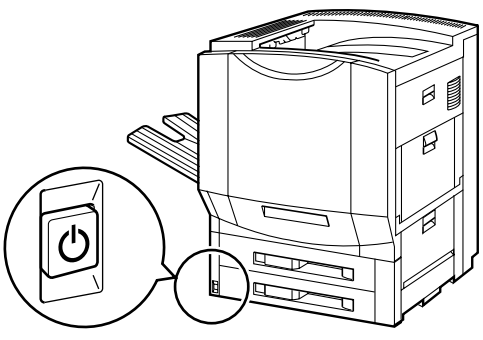

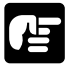

Never open the cover, cassette or paper deck while printing is in progress. This could cause the printer to stop and you will not be able to print.

# Printing from the Paper Cassette

The paper cassette holds up to 500 sheets of plain paper (64 g/m<sup>2</sup>). The printer comes with two cassettes as standard equipment: cassette 1 and cassette 2. Cassettes 3 and 4 can be added on with the installation of the optional  $2 \times 500$ -sheet paper deck (LBP-2260 only) and the paper deck feed sources are added on when the 2000-sheet paper deck is attached.

#### Loading Paper into the Standard Cassette

Loading paper into cassette 1, cassette 2 or the optional 500-sheet cassette is done in the same way. Different sizes of paper can be loaded into cassette 1 (upper) and cassette 2 (lower) to allow operations in which the paper source is automatically switched. Follow the instructions below to load paper correctly.

The following precautions should be taken to prevent paper jams.

- Standard form paper other than plain paper, such as transparencies, glossy paper or label sheet and non-standard form paper cannot be loaded. To find out what types of paper can be loaded, "Paper" (→ p. 13 or p. 16).
- Do not load paper that is creased or severely curled.
- Do not touch the black rubber pad on the paper feed cassette. This will cause the paper feed to malfunction.

## 1

Check that the  $\Im \exists J$  indicator,  $\varkappa \neg \forall \neg \forall \neg \forall$  indicator and HDD indicator (LBP-2260 only) are not on, then pull the handle of the paper cassette you want to load and pull the paper cassette all the way out.

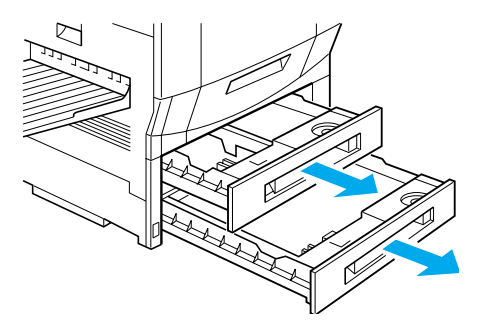

Lift the left paper size guide, remove it from the cassette and insert ① first and then ② as shown in the diagram to fix the guide into position.

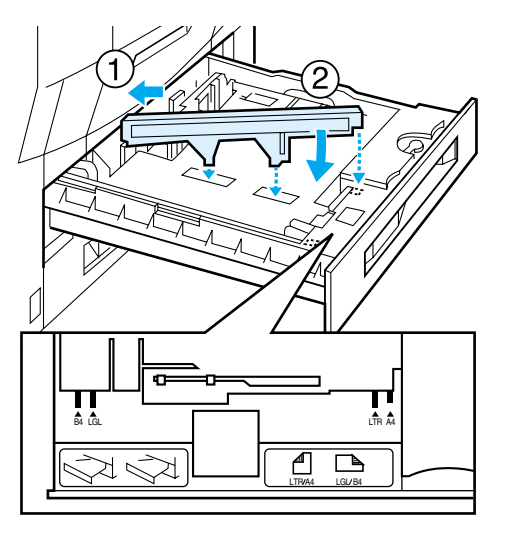

#### Turn the front paper size guide lock lever to the release position ①. Align it with the paper size guide position ②. Turn the lock lever to the left to lock the front paper size guide.

The rear paper size guide moves with the front paper size guide.

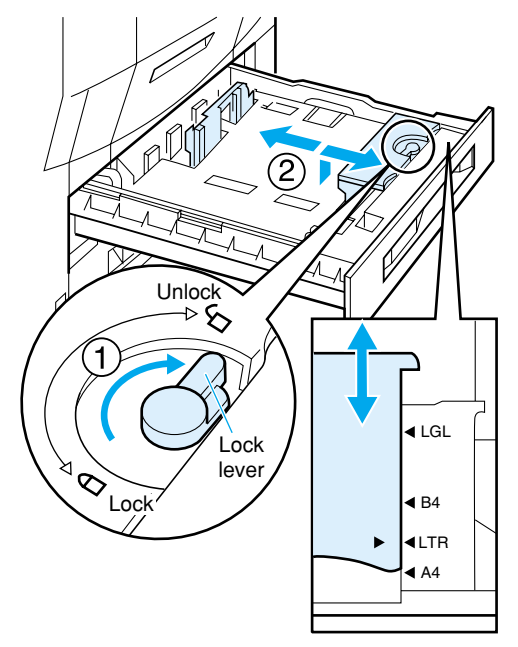

Fan the paper, then straighten the edges.

Set the paper on a flat surface to line up its edges.

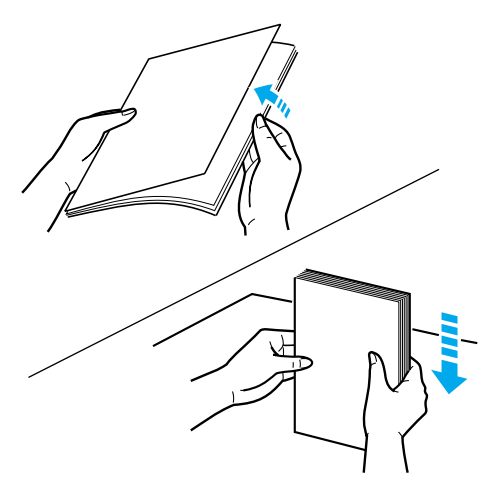

If the paper is not straightened before loading, this could lead to a paper feed malfunction or paper jam.

#### 5

When loading the paper, line the paper up with the front and rear paper size guides.

A4- and Letter-size paper is loaded so that it will feed widthwise.

B4-, A3-, Legal- and Ledger-size paper is loaded so that it will feed lengthwise.

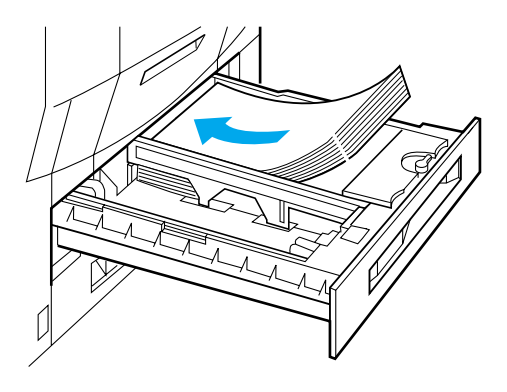

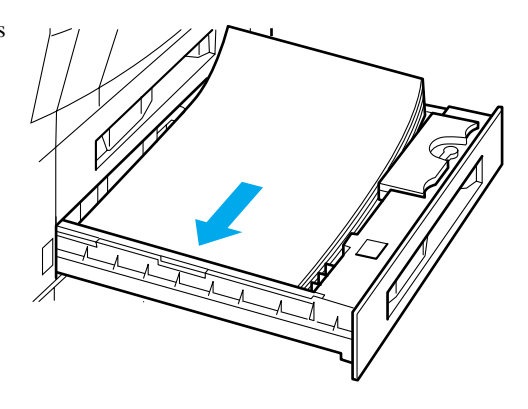

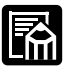

To print on letterhead paper or paper with a logo on it, follow the instructions below to load the paper in the proper direction.

 Widthwise fed paper If the paper is loaded so that it feeds widthwise like A4- or Letter-size paper, the inside edge will be the paper's leading edge.

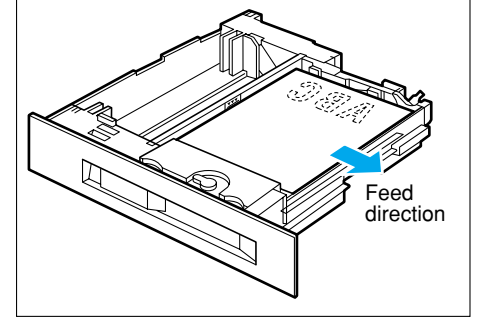

• Lengthwise fed paper If the paper is loaded so that it feeds lengthwise like B4- or A3size paper, the top edge of the paper will be the paper's leading edge.

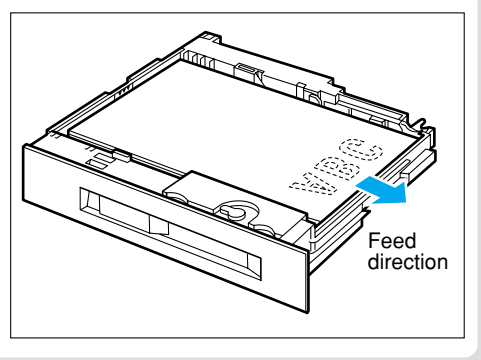

## 6

Press down on the right edge of the paper stack, and make sure the stack is not higher than the paper limit mark on the paper size guide.

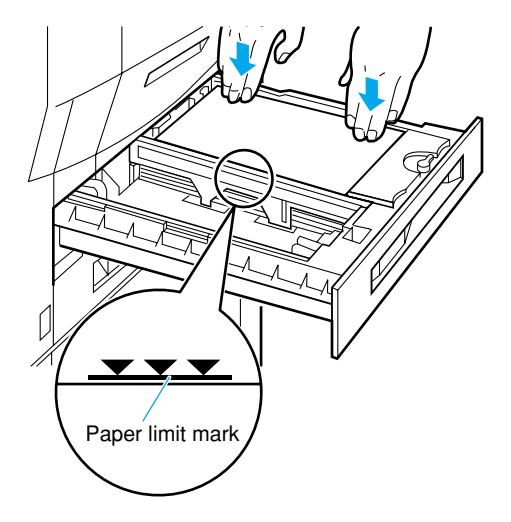

#### 

The maximum number of sheets that can be loaded into a paper cassette is approximately 500 for plain paper (64 g/m<sup>2</sup>). Always load paper so that it does not exceed the paper limit mark on the left paper size guide. If the paper stack exceeds the paper limit mark, this could lead to a paper feed malfunction.

Insert the paper size card that conforms with the paper size to be loaded into the paper size card holder on the front left surface of the paper cassette.

Set the size indicator for the paper to be loaded so that it faces downward.

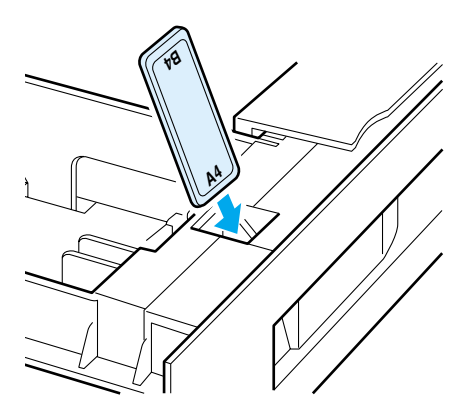

# 8

Push the paper cassette all the way in until it locks into position with a clicking sound.

When the paper cassette is locked into position and the power is on the sound of the printer in operation will be heard. Printing automatically resumes when the message  $[\exists \neg \dot{\nu} \rightarrow \dot{\tau} \dot{\nu}]$  appears.

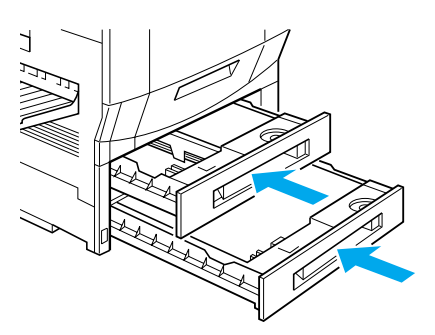

 If the optional CS-82 500-sheet cassette (B5R or A5R) is being used, B5 and A5 paper can be loaded lengthwise.

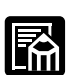

#### Loading Paper into the 2 × 500-sheet Paper Deck [For LBP-2260 only]

The 2  $\times$  500-sheet paper deck C1 and the 2  $\times$  500-sheet paper deck C1L can be loaded with approximately 500 sheets of plain paper (64 g/m<sup>2</sup>). Cassette 3 (upper) and cassette 4 (lower) can be loaded with different sized paper and the paper source automatically switched during operation.

- Never open the cover, cassette or paper deck while printing is in progress. This could cause the printer to stop and you will not be able to print.
- Paper can be added when no error message is displayed and the  $\vec{y} \equiv \vec{J}$ indicator and  $\vec{x} = \vec{J}$  indicator/HDD indicator are off. Press the  $(\underline{J} \ge \underline{J} + \underline{J})$  key to turn the  $\underline{J} \ge \underline{J} + \underline{J}$  indicator off, then switch the printer to off-line and remove the paper cassette. Do not remove the paper cassette when the printer is on-line.

Check that the ジョブ indicator, メッセージ indicator and HDD indicator are off, then pull the handle of the paper cassette you want to load and pull the paper cassette all the way out.

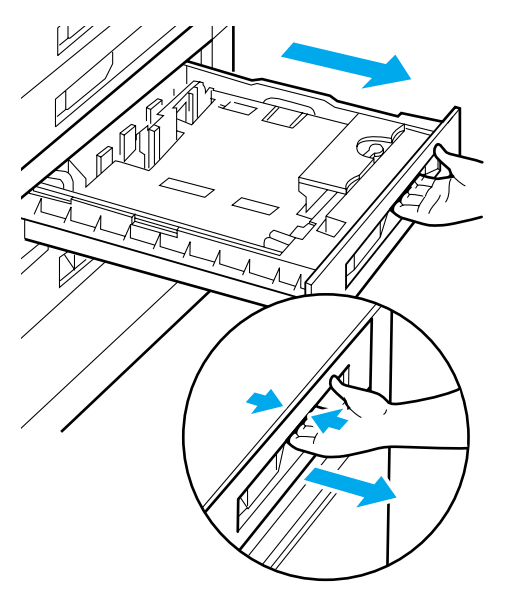

# 2

Lift the left paper size guide, remove it from the cassette and insert ① first and then ② as shown in the diagram to fix the guide into position.

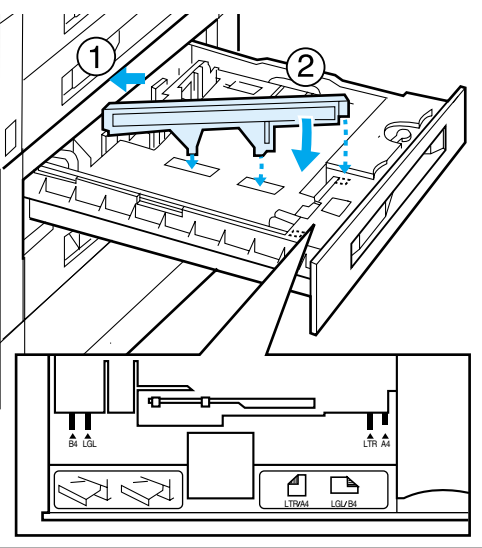

Turn the front paper size guide lock lever to the release position ①. Align it with the paper size guide position ②. Turn the lock lever to the left to lock the front paper size guide.

The rear paper size guide moves with the front paper size guide.

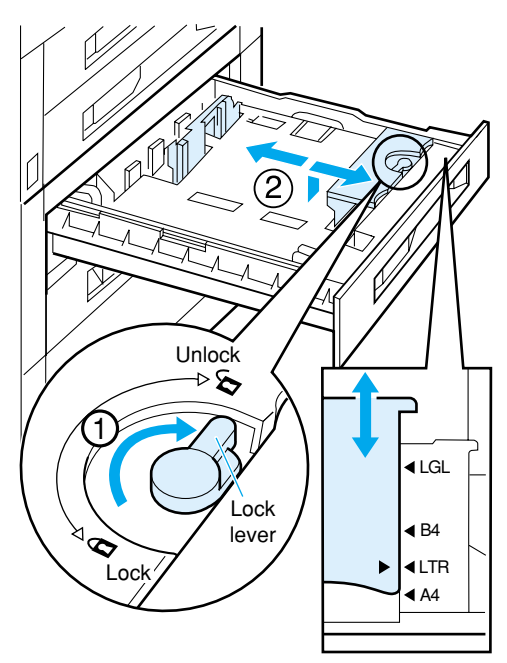

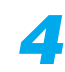

Fan the paper, then straighten the edges.

Set the paper on a flat surface to line up its edges.

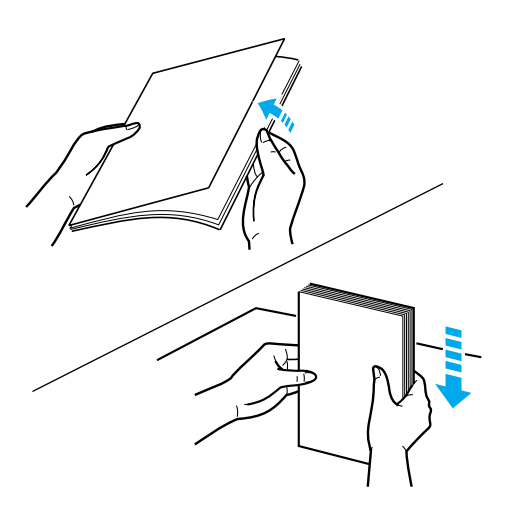

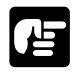

 If the paper is not straightened before loading, this could lead to a paper feed malfunction or paper jam.

When loading the paper, line the paper up with the left and rear paper size guides.

A4- and Letter-size paper is loaded so that it will feed widthwise.

B4, A3, Legal and Ledger size paper is loaded so that it will feed lengthwise.

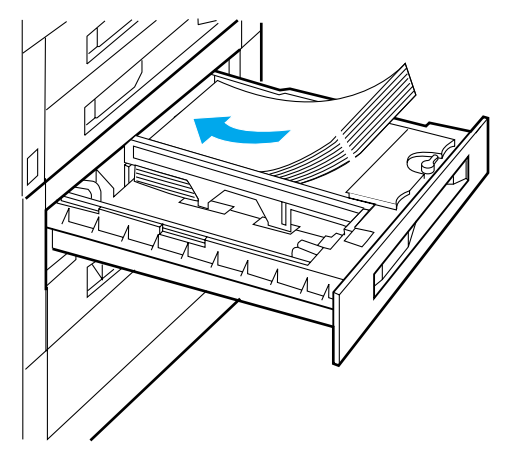

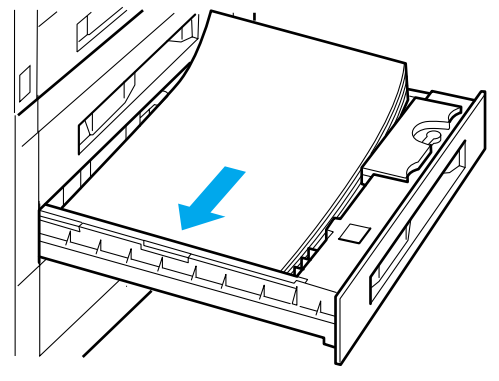

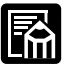

 Widthwise fed paper If the paper is loaded so that it feeds widthwise like A4- or Letter-size paper, the inside edge will be the paper's leading edge.

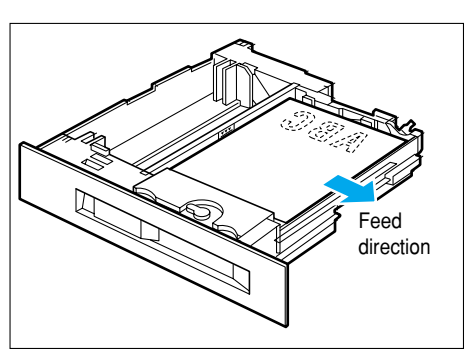

 Lengthwise fed paper
If the paper is loaded so that it feeds lengthwise like B4- or A3size paper, the top edge of the paper will be the paper's leading edge.

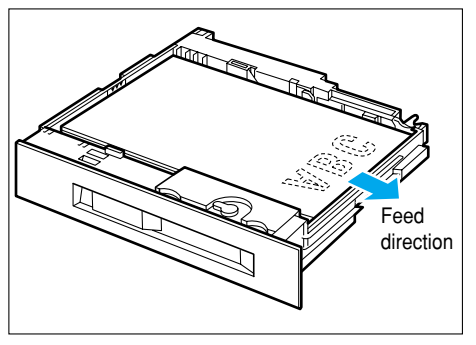

Press down on the right edge of the paper stack, and make sure the stack is not higher than the paper limit mark on the cassette.

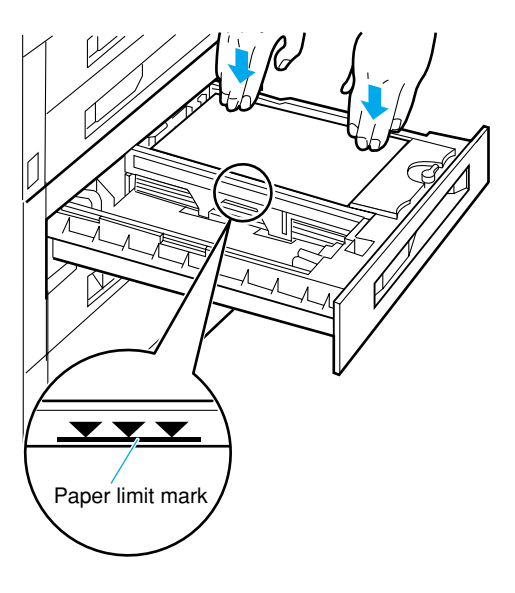

The maximum number of sheets that can be loaded into a paper cassette is approximately 500 for plain paper (64 g/m<sup>2</sup>). Always load paper so that it does not exceed the paper limit mark on the left paper size guide. If the paper stack exceeds the paper limit mark, this could lead to a paper feed malfunction.

## 7

Stick a label indicating the size of the paper that was loaded onto a paper size indicator card and insert the card into the paper size card holder on the front left surface of the paper feed cassette.

Set the size indicator for the paper to be loaded facing downward.

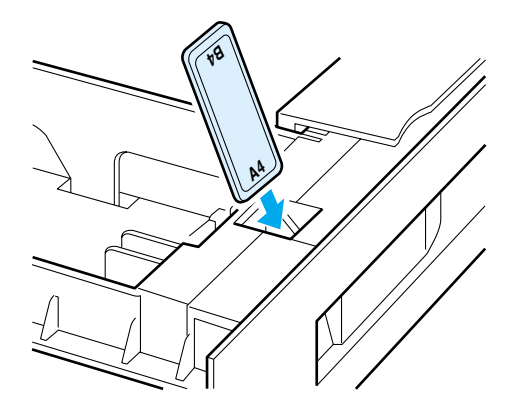

Push the paper cassette all the way in until it locks into position with a clicking sound.

When the paper cassette is locked into position and the power is on the sound of the printer in operation will be heard. Printing automatically resumes when the message  $[\exists \dot{\neg} \dot{\nu} \quad \dot{\neg} \dot{\nu}]$  appears.

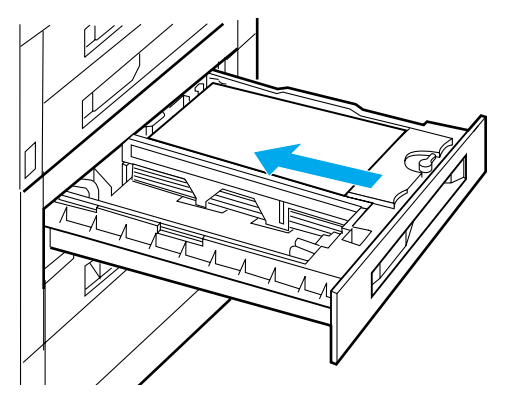

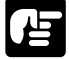

● If the operating sound is heard and the message [02 リフトアップ チュウ] appears on the display after you load paper into the paper cassette, do not switch the printer to on-line. This could cause the printer to stop and you will not be able to print.

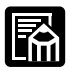

 If the optional CS-82 500-sheet cassette (B5R or A5R) is being used, B5 and A5 paper can be loaded lengthwise.

#### Loading Paper into the 2000-sheet Paper Deck

Up to 2,000 sheets of standard-size plain paper (64  $g/m^2$ ) can be loaded into a 2000-sheet paper deck.

- Never open the cover, cassette or paper deck while printing is in progress. This could cause the printer to stop and you will not be able to print.
- Paper can be added when no error message is displayed and the  $\vec{y} \equiv \vec{J}$ indicator and  $\vec{x} = \vec{v} \pm -\vec{y}$  indicator/HDD indicator (LBP-2260 only) are off. Press the  $(\vec{J} \ge \vec{J} \le \vec{L})$  key to turn off the  $\vec{J} \ge \vec{J} < \vec{L}$  indicator, then switch the printer to off-line and remove the paper cassette. Do not remove the paper cassette when the printer is on-line.

# 1

Check to make sure the ジョブ indicator, メッセージ indicator and HDD indicator (LBP-2260 only) are off, then pull the handle of the paper cassette you want to load and pull the paper cassette all the way out.

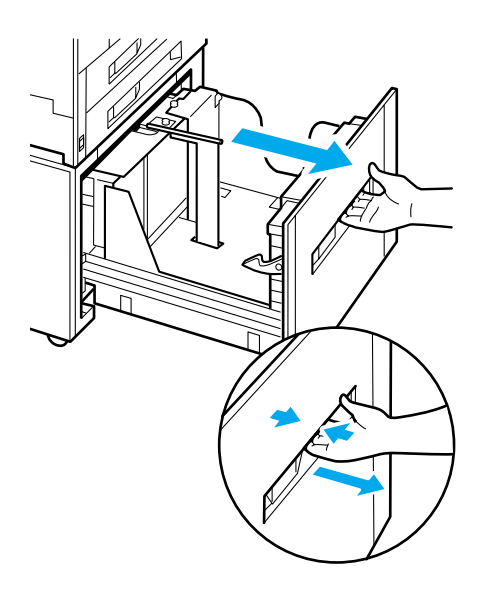

Pull up on the front paper size guide lock pin and remove the paper size guide. Move the guide to the mark indicating the size of paper you want to load and position it.

After you have moved the paper size guide into place, press down on the lock pin to lock the paper size guide into position.

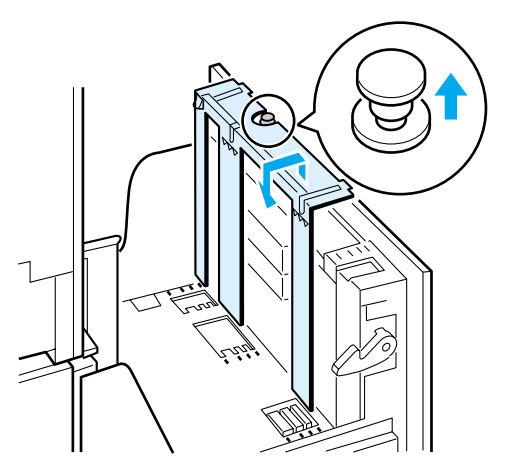

Pull up on the rear paper size guide lock pin and remove the paper size guide. Move the guide to the mark indicating the size of paper you want to load and position it.

After you have moved the paper size guide into place, press down on the lock pin to lock the paper size guide into position.

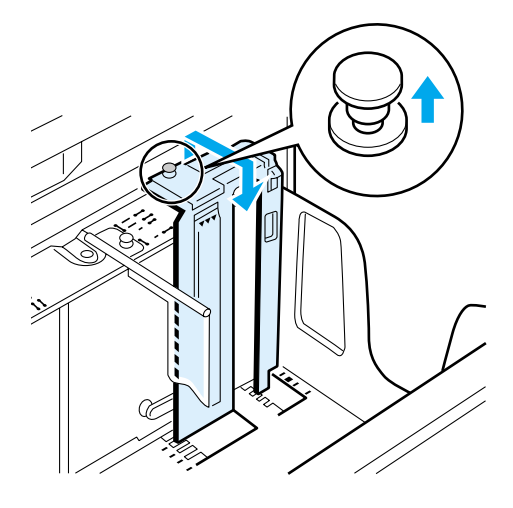

Pull up on the left paper size guide lock pin and remove the paper size guide. Move the guide to the mark indicating the size of paper you want to load and position it.

After you have moved the paper size guide into place, press down on the lock pin to lock the paper size guide into position.

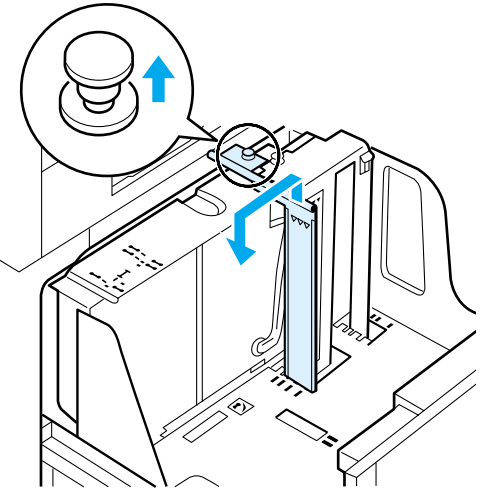

For sizes other than Ledger

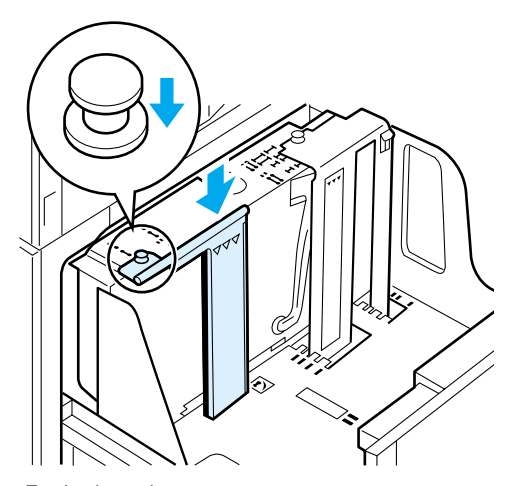

For Ledger-size paper

Fan the paper, then straigten the edges.

Set the paper on a flat surface to line up its edges.

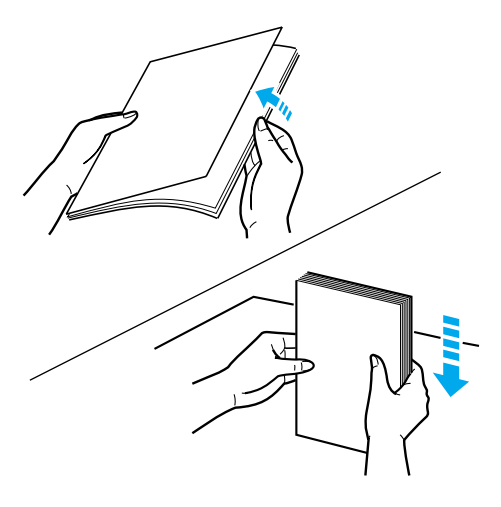

 If the paper is not straightened before loading, this could lead to a paper feed malfunction or paper jam.

## 6

Æ

Load the paper with the print side down, making sure that the edge is in contact with the paper limit mark.

Load A4- and Letter-size paper widthwise.

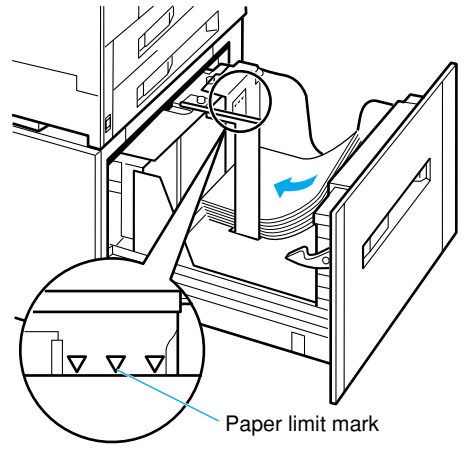

Widthwise paper direction

Load B4-, A3-, Legal- and Ledger-size paper Lengthwise.

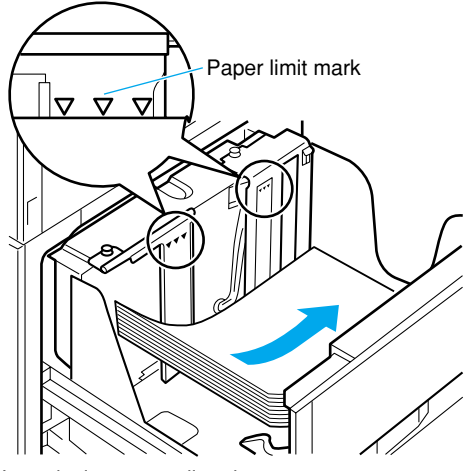

Lengthwise paper direction

The maximum number of plain paper (64 g/m<sup>2</sup>) sheets that can be loaded in a 2000-sheet paper deck is approximately 2,000. Always load paper so that it does not exceed the paper limit mark.

# 7

Insert the paper size card that conforms with the paper size to be loaded into the paper size card holder on the front left surface of the 2000-sheet paper deck.

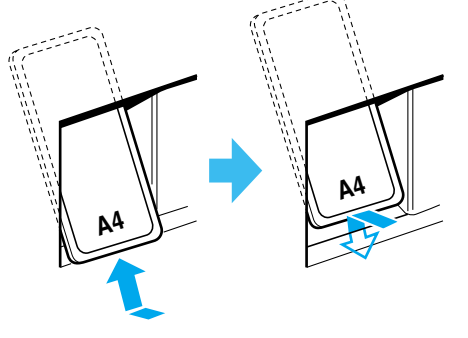

Set the size indicator for the paper to be loaded so that it faces downward.

## 8

Push the paper deck into until it locks into position with a clicking sound.

When the paper cassette is locked into position and the power is on the sound of the printer in operation will be heard. Printing automatically resumes when the message  $[\exists \dot{\tau} \dot{\nu} \quad \dot{\tau} \dot{\nu}]$  appears.

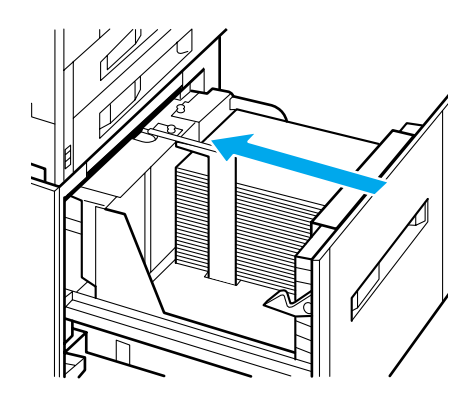

# A Caution

• Do not put your hands in the gap between the paper deck and the printer as your hands could become trapped, resulting in injury.

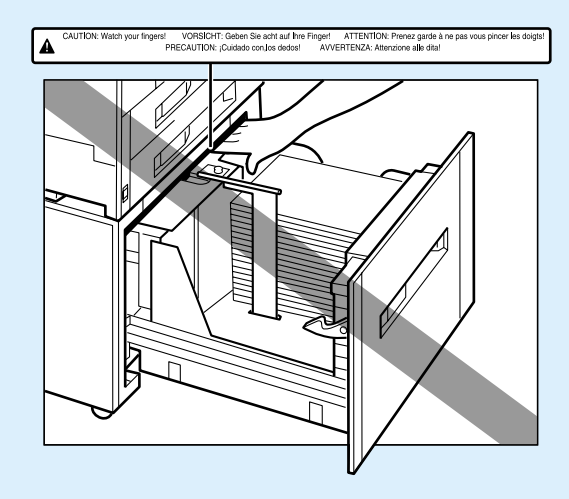

- ſĿ
- If the operating sound is heard and the [02 リフトアップ チュウ] message appears on the display after you load paper into the 2000-sheet paper deck, do not switch the printer to on-line. This could cause the printer to stop and you will not be able to print.

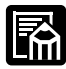

If the optional 2000-sheet paper deck is connected, consecutive printing may be temporarily suspended, no matter what the paper source is, in order to monitor the status of the paper deck.

# Paper Jams

If a paper jam occurs, check the position of the jam as given in the message and remove the jam as shown in the diagram below.

#### Shows that paper is jammed.

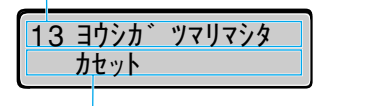

Shows the location of the paper jam. If there is more than one jammed location, each location will be shown in order.

#### After clearing the paper jam

**1** Press the オンライン key to turn on the オンライン indicator. Printing is restarted from the page where it was interrupted.

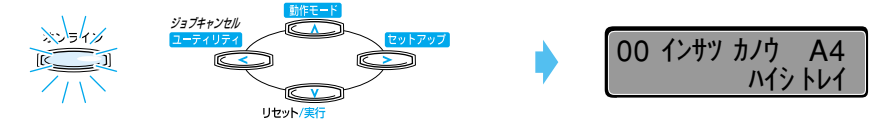

\*The example in the above diagram is that of the LBP-2260.

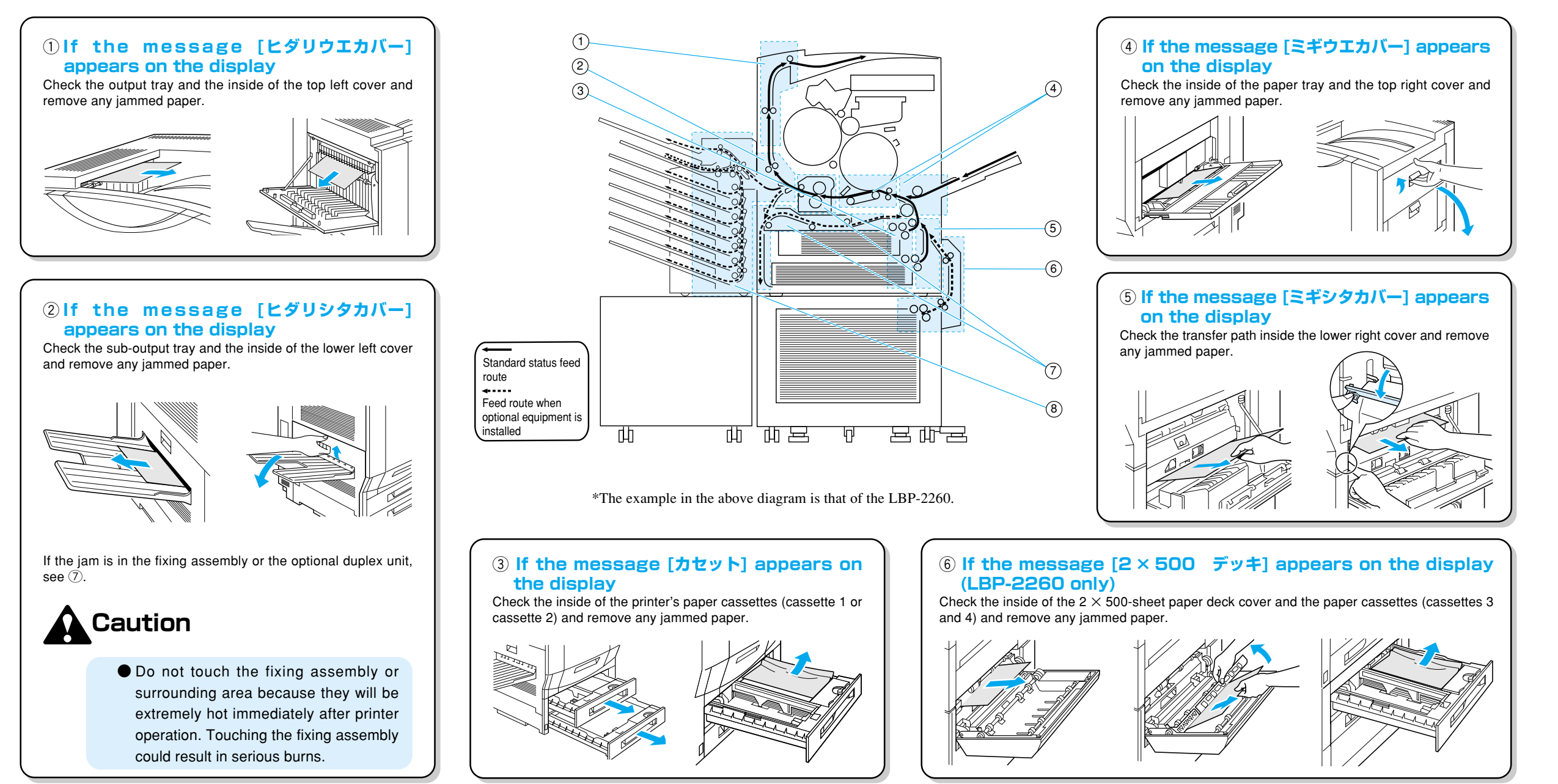

#### ④ When the messages [マエドア] and [ミギウエカバー] alternately appear on the display

Check the intermediate transfer drum inside the top right cover and remove any jammed paper.

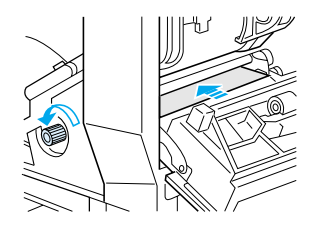

Open the front door and turn the paper feed knob on the lower right side of the front door counterclockwise to move the jammed paper to the rear.

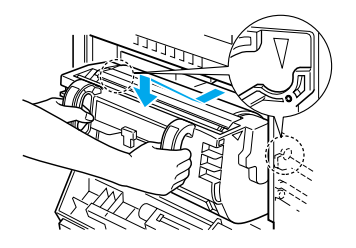

**3** Hold the handles of the intermediate transfer drum with both hands, and pull the unit out carefully to the position shown in the diagram.

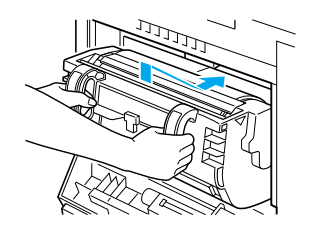

**5** Hold the handles of the intermediate transfer drum with both hands and carefully push it back into its original position.

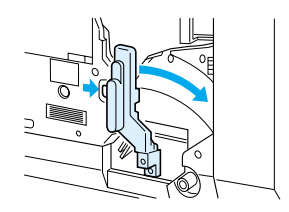

Press and hold the white button to lower the green release lever in the direction shown by the arrow.

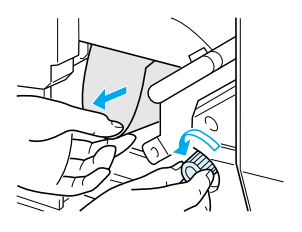

**4** Remove any jammed paper from the gap in the front door.

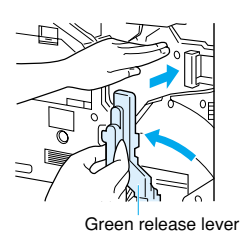

- 6 Return the green release lever to its original position and close the front door and the top right cover.
- If you are unable to remove the jammed paper from the gap in the front door, remove the intermediate transfer drum and remove the jam from the top right cover. Be careful not to touch the drum surface with your hands or bump it.

# (6) If the message [ペーパーデッキ] appears on the display Check the inside of the 2000-sheet paper deck cover and the inside of the 2000-sheet paper deck and remove any jammed paper.

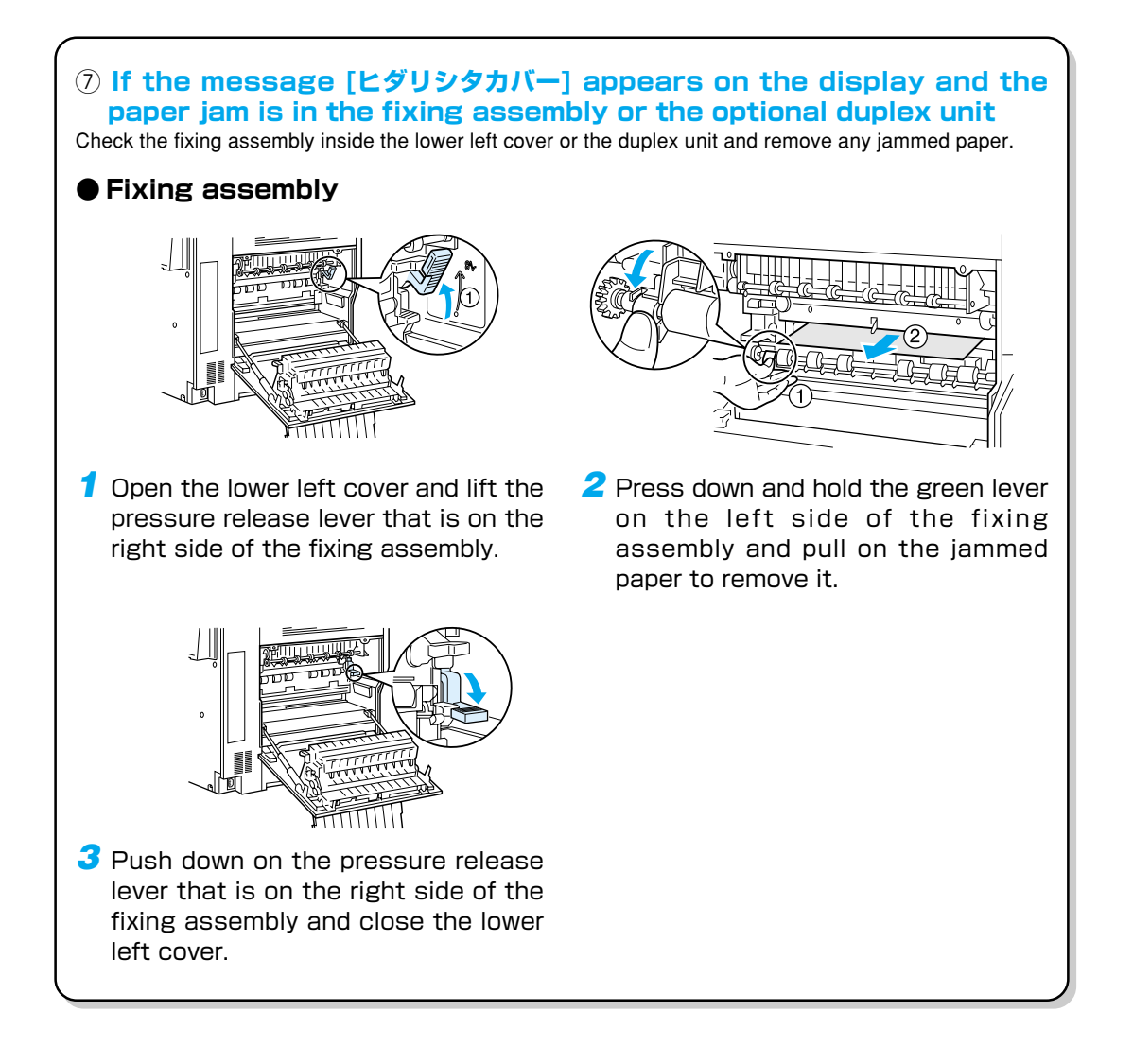

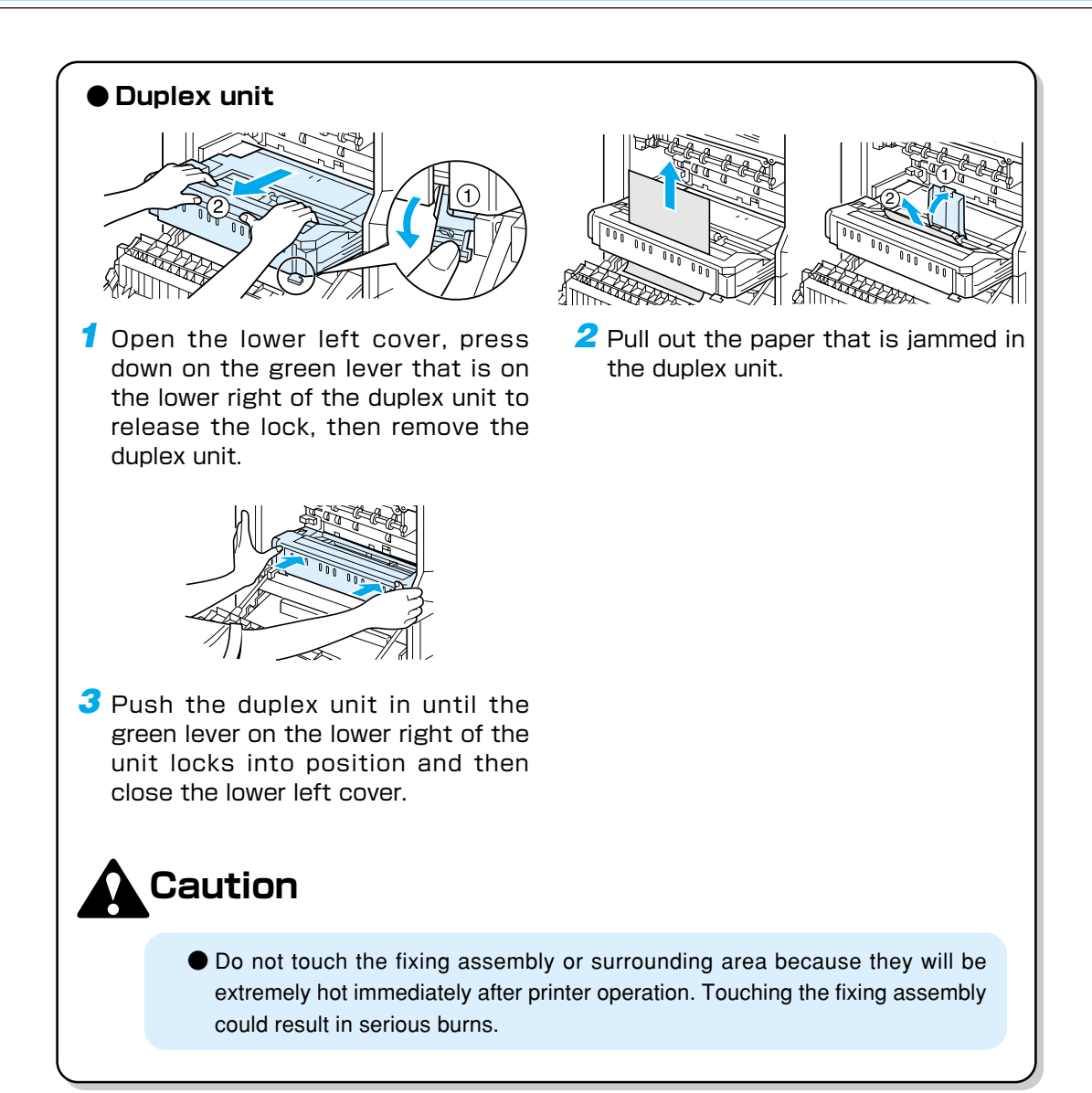

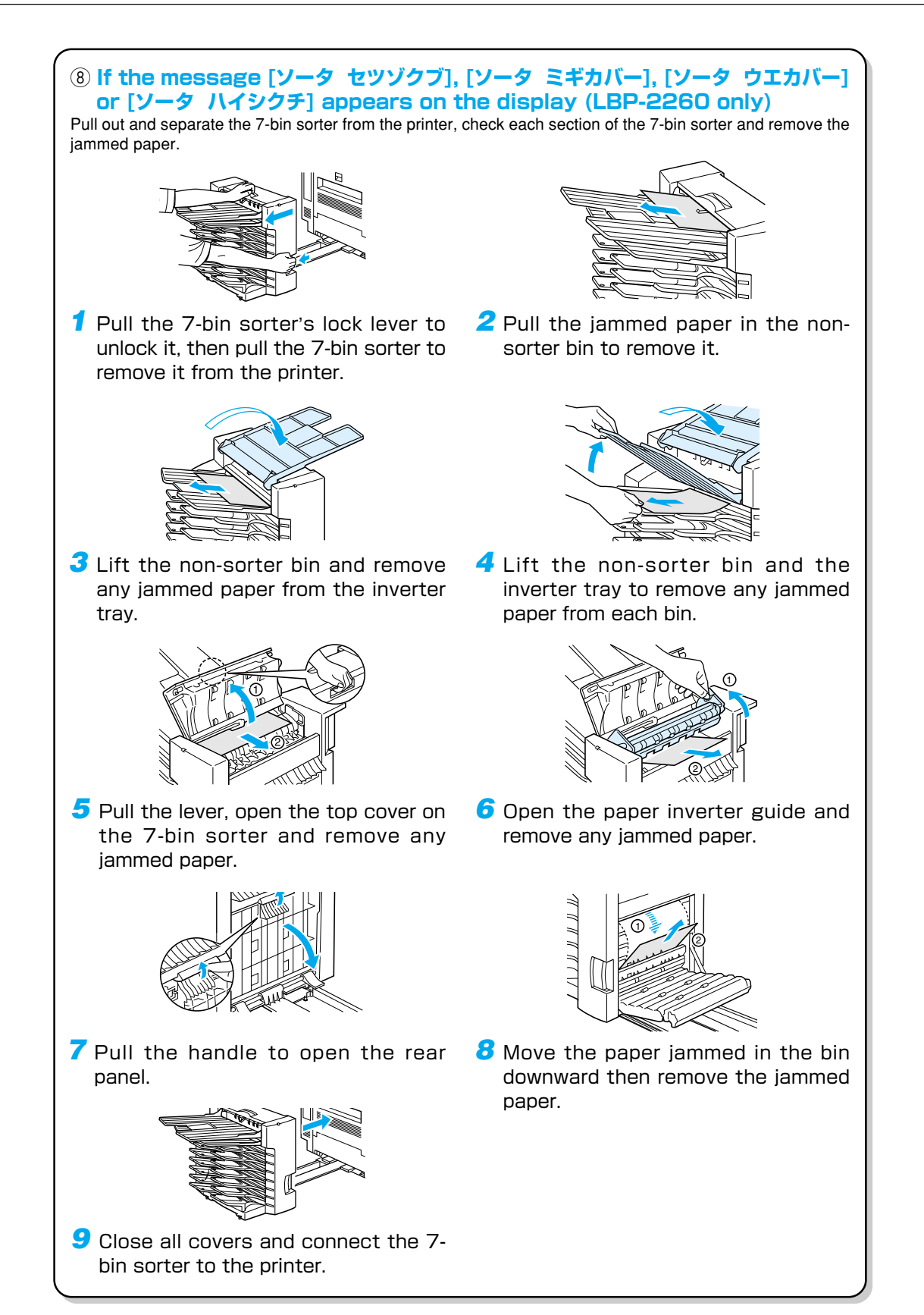

# Canceling Printing [For LBP-2260]

To cancel printing currently being performed, carry out job cancel. Job cancel lets you cancel a job while data is being received or processed. It does not affect the printing data for the next job or any other interface jobs for which data processing has not begun.

- Carry out job cancel off-line when data is being processed (when the ジョブ indicator is on or flashing). If you press the ジョブキャンセル key when the ジョブ indicator is off, it functions as the (ユーティリティ) key.
- Data that has already been processed and is currently being printed (when paper feeding has begun) cannot be canceled. In this case, be careful because carrying out job cancel might cancel the next printing data.
- If printing data is sent from a printer driver other than your printer driver and mixed with that data, multiple printing data might be canceled.

Follow the instructions below to carry out job cancel. Only carry out job cancel when the  $\forall \exists \forall$  indicator is on or flashing (when the data of the job you want to cancel is being received or processed).

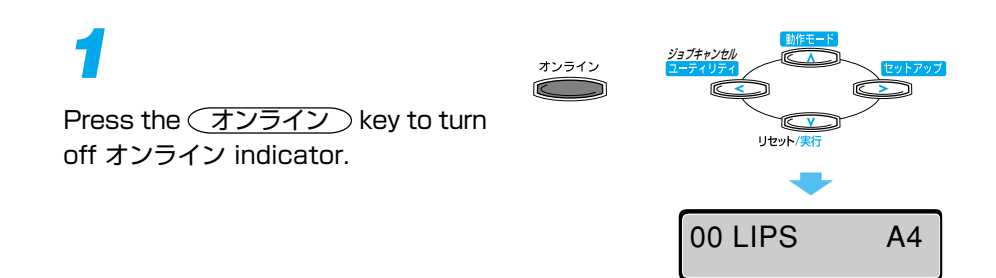

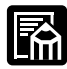

The above display is an example of a job in LIPS mode being processed. The display changes with the conditions of use. During job processing, the operation mode is shown in the top line and data such as user name or printer status is shown on the bottom line.

When processing takes time, such as when receiving data, the message on the display changes to  $[00 \quad \Im = \Im \quad \Im = \Im$ .

When the message [00 インサツ カノ ウ] appears on the display, job cancel is complete.

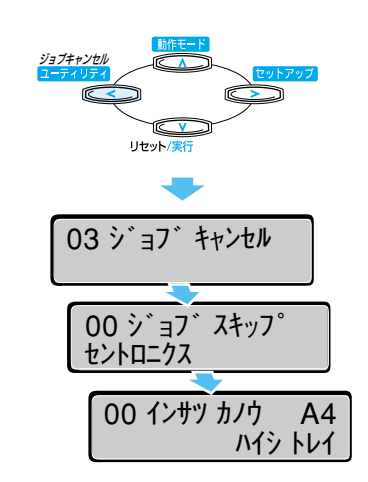

● When the message [00 ジョブ スキップ] appears on the display, you can press the <u>リセット</u> key to carry out a soft reset or hard reset. If you do so, any printing data being received or other interface printing data will be lost, so carry out printing again.

オンライン

● When the message [03 ジョブ キャンセル] appears on the display, you cannot carry out a soft reset or hard reset. Wait until job cancel is complete or the message [00 ジョブ スキップ] appears on the display.

# Canceling Printing [For LBP-2160]

When you want to cancel printing currently being performed, cancel the print job from your computer and carry out a soft reset of the printer to clear any remaining data. The printer is ready for the next print job.

- Always carry out a soft reset. Just canceling printing from the computer may allow unneeded print data to remain in the printer.
- Always cancel printing from the printer (soft reset) after you have canceled the printing from the computer. If you reverse this order, printing may not be canceled correctly.

# 1

L L

Open the printer driver and cancel the job being printed.

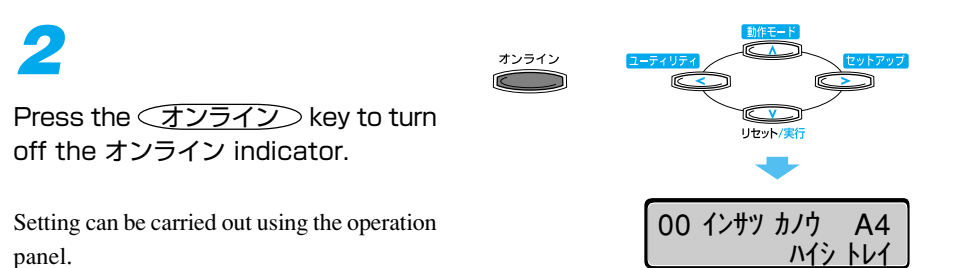

# 3

The message will appear in about one second. If you hold the key for five seconds or more, a  $[\mathcal{N}-\mathcal{F} \quad \mathcal{V}+\mathcal{V}+\mathcal{V}]$  will begin.

When the message  $[77 \ 027 \ ]$ disappears, the reset is complete.

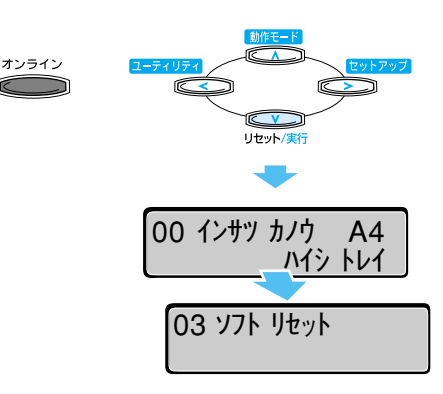

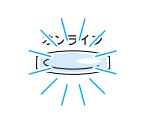

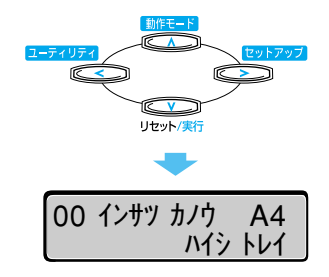

Press the (オンライン) key to turn on the オンライン indicator.

Printing is enabled.

# **Checking Operations**

To maintain the best print quality, the printer is equipped with functions such as status print that allow checking of values programmed in menus and test print that allows checking of the print quality. Use these functions whenever necessary such as after preparing and connecting the printer or whenever you want to check its operating condition.

### Test Print

The printer is equipped with test print functions for checking such items as printer status and print quality. After preparing and connecting the printer, perform a test print to check printer operations. Follow the instructions below to run a test print.

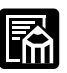

- The test print is programmed to print on A4 size paper.
- If the paper is smaller than A4, the image will not be reduced, but will be cut to size and then printed.

オンライン

If the paper is larger than A4, the printout will have large white margins.

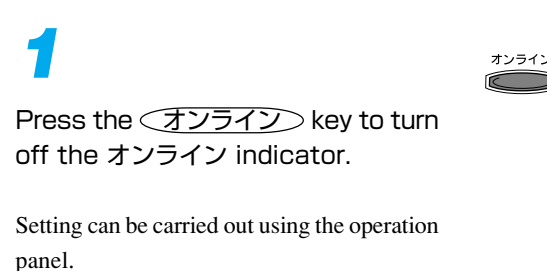

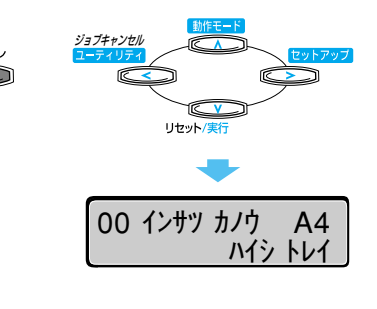

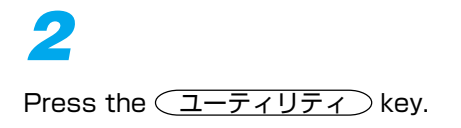

The message [ステータス プリント] appears on the display.

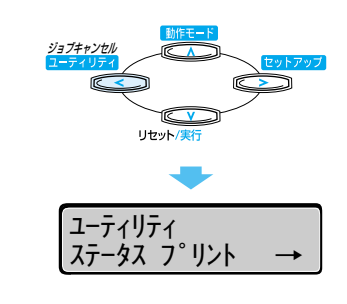

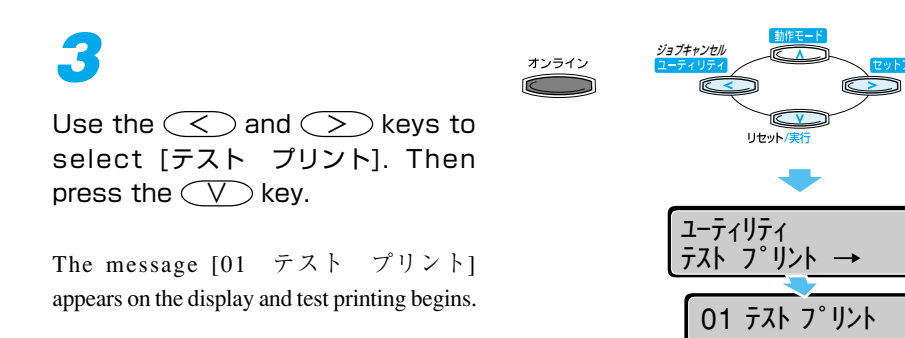

#### Test print contents

When a test print is performed, the print will be as shown in the diagram below. The test print allows you to check graphic diagrams, lines, grayscale gradations, samples of built-in fonts and print blurs. The diagram below is an example of a LBP-2260 printout.

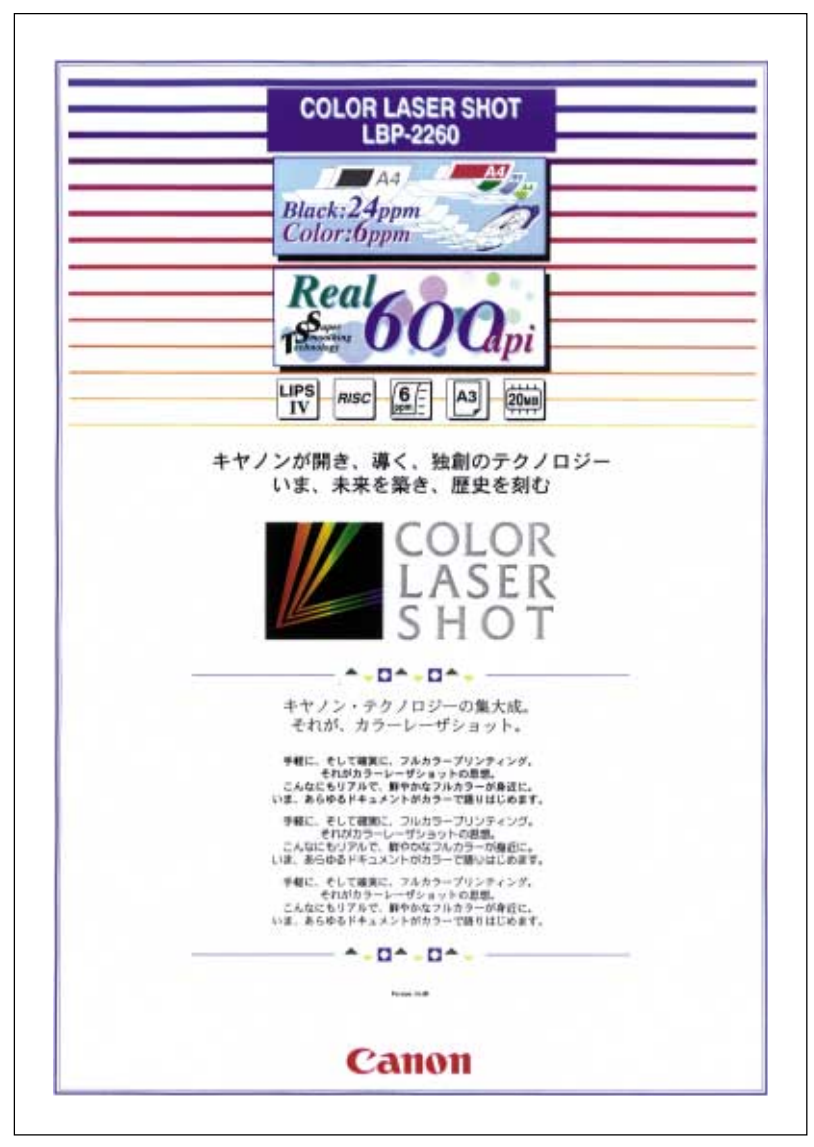

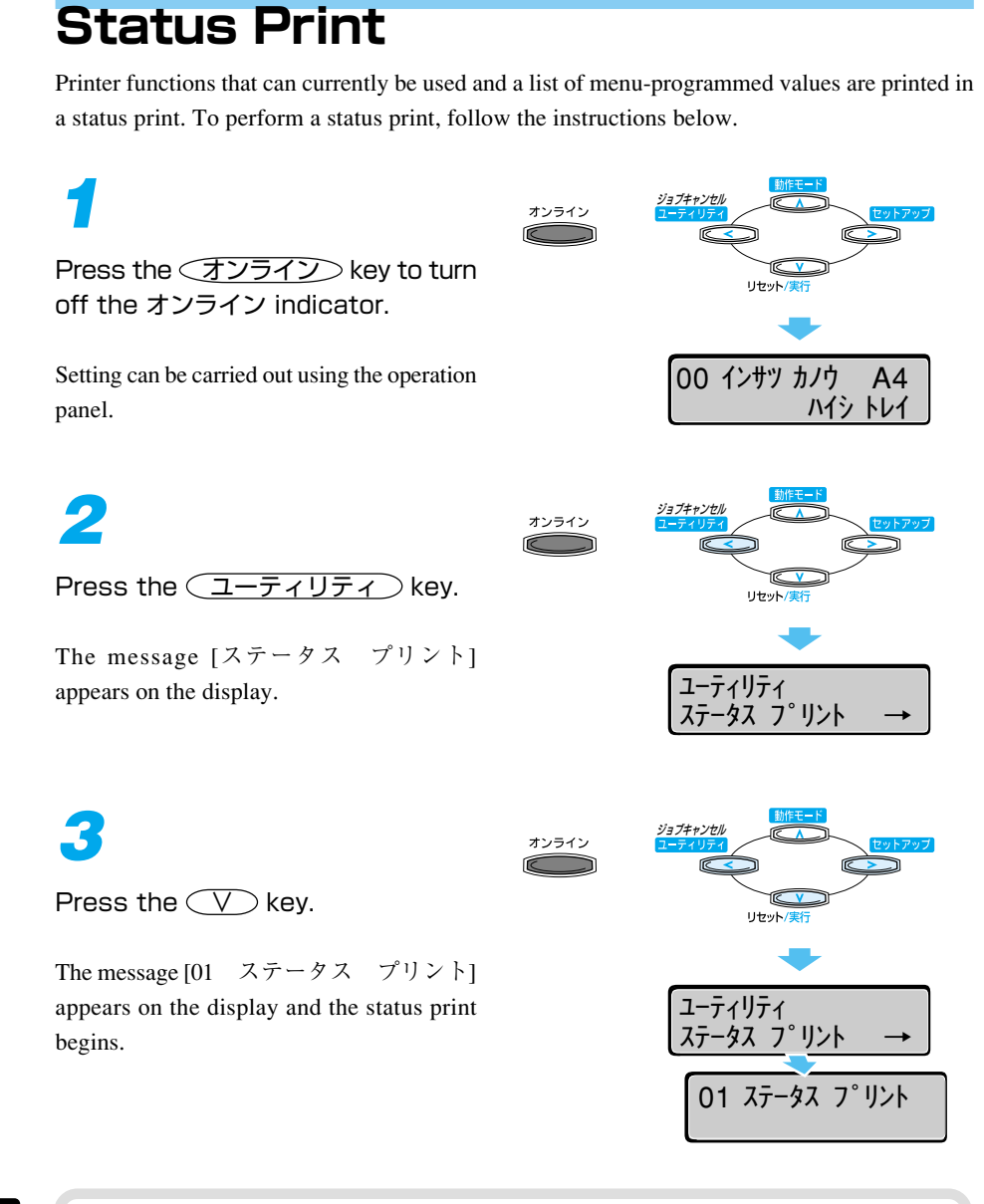

- If the paper is smaller than A4, the image will not be reduced, but will be cut to size and then printed.
- If the paper is larger than A4, the printout will have large white margins.
- The values that are programmed in menus from the printer's control panel are reflected in the status print. For example, if duplex printing is programmed, the status print will also be printed as a 2-page unit on both sides of the paper. However, the number of copies is ignored and one sheet is printed at all times.

#### Status print contents

The status print is printed as shown below. The status print allows checks to made of functions that can be currently used, a list of values that are programmed in the printer function menu, the versions of software and hardware installed in the printer and the number of printed sheets. The diagram below is an example of a LBP-2260 printout.

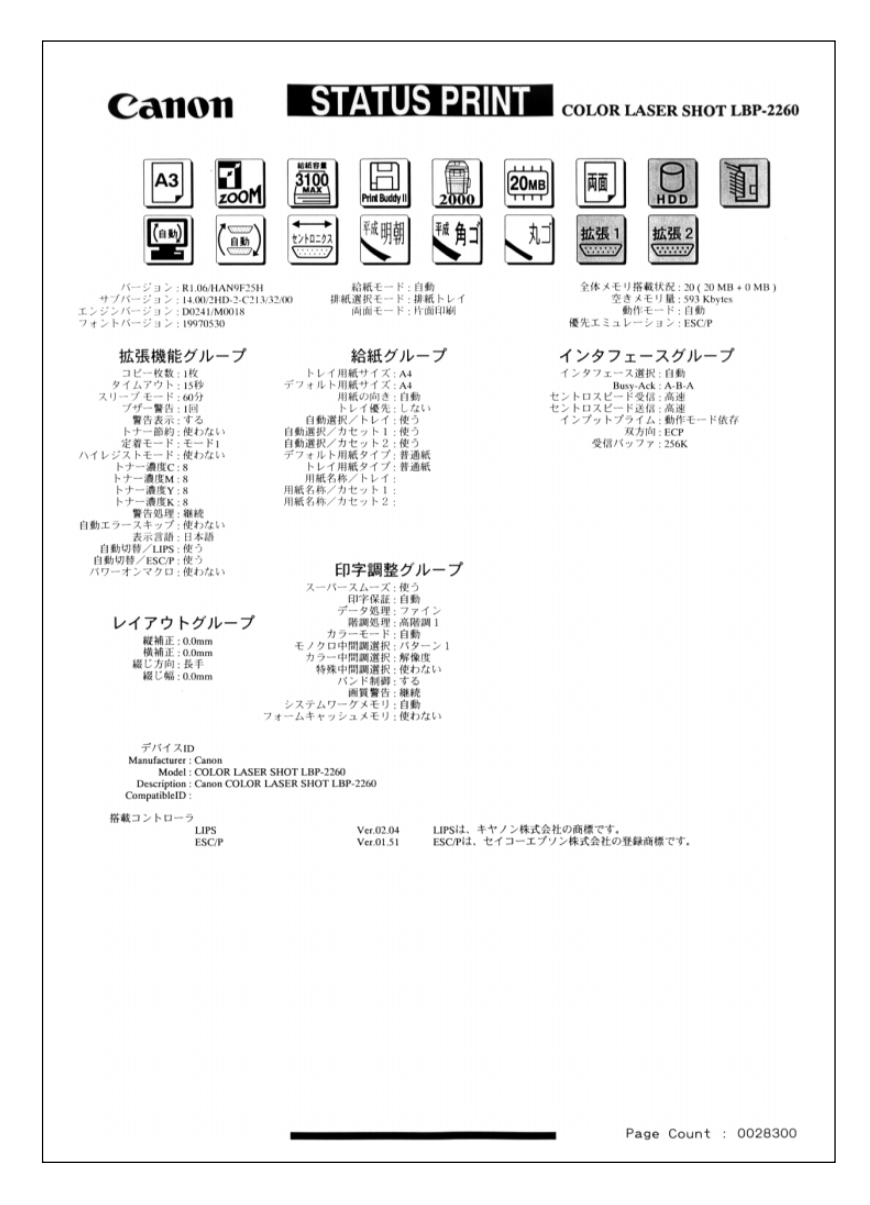

# Replacing a Toner Cartridge

#### Replacing the K (black) Toner Cartridge If the messages [16 K トナー チェック] or [16 K トナー コウカン] appear or the black on printouts starts to fade, follow the instructions below to replace the K (black) toner cartridge. **1** Open the front door and push the 2 Pull out the used K (black) toner blue release lever up in the direction cartridge. shown by the arrow. 4 Place the K (black) toner cartridge 3 Shake the new K (black) toner cartridge gently five or six times to on a flat surface, press and hold the distribute the toner evenly within the cartridge and pull out the tape seal. cartridge. **6** Return the blue release lever to its 5 Fit the K (black) toner cartridge into the guides on the inside of the slot original position and close the front and push it all the way in. door.

#### Replacing the Color Toner Cartridges

If the messages [16 C トナー チェック] or [16 Y トナー コウカン] appear on the display, or if the cyan (C), magenta (M) or yellow (Y) on a print starts to fade, follow the instructions below to replace the toner cartridge for the color required.

Each color toner cartridge, C, M or Y is replaced in the same way.

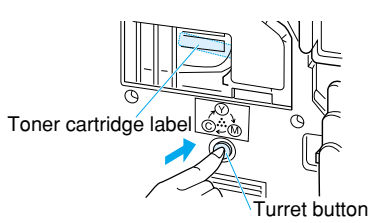

Open the front door, press the turret button, and align the color toner cartridge to be replaced with the position indicating the color toner replacement cover.

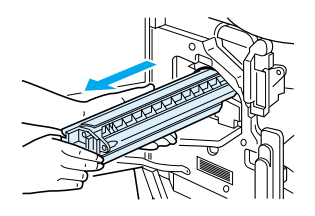

**3** Pull out the used color toner cartridge.

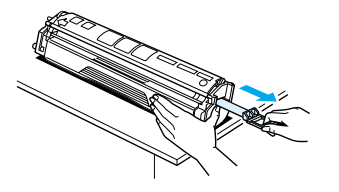

5 Place the color toner cartridge on a flat surface, press and hold the cartridge and pull out on the tape seal.

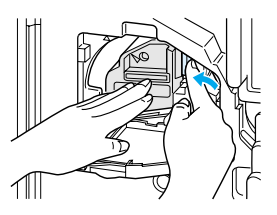

7 While pushing the toner cartridge in, return the lock lever to its original position.

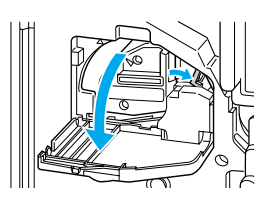

2 Open the color toner replacement cover and then open the blue lock lever on the right side of the turret to the right.

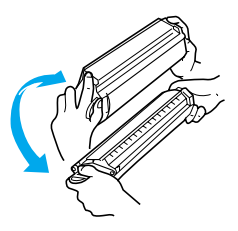

4 Shake the new color toner cartridge gently five or six times so that the toner is evenly distributed within the cartridge.

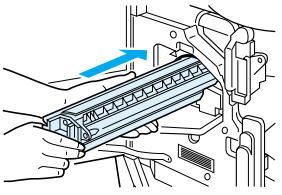

6 Hold the toner cartridge horizontally as shown in the diagram, insert and push it all the way in.

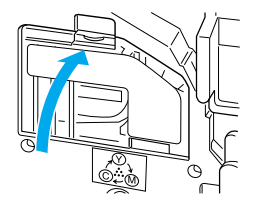

8 Close the color toner replacement cover and close the front door.